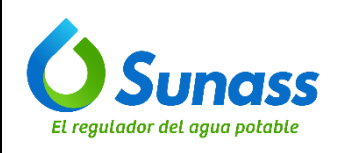

LENGUAJES

Código: GTI-OTI-IN011

Versión: 001

# CONFIGURACIÓN DE ENTORNOS DE DESARROLLO PARA DIFERENTES LENGUAJES

| ROL            | NOMBRE                       | CARGO                                              |  |  |
|----------------|------------------------------|----------------------------------------------------|--|--|
| Elaborado por: | Iván Galván Vidalón          | Coordinador de Desarrollo Tecnológico              |  |  |
| Revisado por:  | Kelly Elizabeth Paz Orellana | Jefa de la Unidad de Modernización                 |  |  |
| Aprobado por:  | José Antonio Callirgos Paz   | Jefe de la Oficina de Tecnología de<br>Información |  |  |

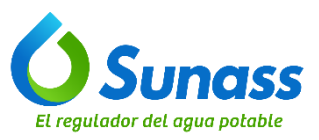

# **CONTROL DE CAMBIOS**

| N° | Ítems<br>(Sección del documento) | Descripción del cambio        |
|----|----------------------------------|-------------------------------|
| 1  | -                                | Versión inicial del documento |

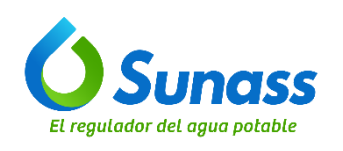

# ÍNDICE

| 4  |                                                                               | A  |
|----|-------------------------------------------------------------------------------|----|
| 1. | OBJE11VO                                                                      | 4  |
| 2. | ALCANCE                                                                       | 4  |
| 3. | SIGLAS / ACRONIMOS                                                            | 4  |
| 4. | DEFINICIONES                                                                  | 4  |
| 5. | DESARROLLO DEL INSTRUCTIVO                                                    | 5  |
|    | 5.1 CONFIGURACIÓN DEL ENTORNO PARA JAVA:                                      | 5  |
|    | 5.3 INSTALACIÓN Y CONFIGUIRACIÓN DE MAVEN                                     | 12 |
|    | 5.4 CREACIÓN DE UN NUEVO PROYECTO JAVA EN STS                                 | 15 |
|    | 5.5 INSTALACIÓN Y CONFIGURACIÓN DE UN SERVIDOR DE APLICACIONES: APACHE TOMCAT | 17 |
|    | 5.6 INSTALACIÓN DE HERRAMIENTAS PARA ANGULAR                                  | 22 |
|    | 5.7 INSTALACIÓN DEL ANGULAR CLI                                               | 25 |
|    | 5.8 INSTALACIÓN DE VISUAL STUDIO CODE (VS CODE)                               | 26 |
|    | 5.9 CREACIÓN DE UN NUEVO PROYECTO ANGULAR                                     | 27 |
|    | 5.10 EJECUCIÓN DE LA APLICACIÓN ANGULAR                                       | 28 |

|                               | GESTIÓN DE TECNOLOGÍAS DE LA INFORMACIÓN |                                                            | OPERACIÓN DE LAS TECNOLOGÍAS DE LA<br>INFORMACIÓN |                                               |
|-------------------------------|------------------------------------------|------------------------------------------------------------|---------------------------------------------------|-----------------------------------------------|
| <b>Sunass</b>                 | INSTRUCTIVO                              | CONFIGURACIÓN DE ENTORNOS DE<br>DESARROLLO PARA DIFERENTES |                                                   | Versión: 001<br>Fecha de vigencia: 08/04/2025 |
| El regulador del agua potable | Código: GTI-OTI-IN011                    | LENGU                                                      | AJES                                              | Página 4 de 29                                |
|                               |                                          |                                                            |                                                   |                                               |

## 1. OBJETIVO

Establecer las instrucciones para la configuración del entorno de programación de aplicaciones administradas por la Oficina de Tecnologías de Información, así como proporcionar a los desarrolladores los pasos necesarios para preparar y configurar adecuadamente sus entornos de desarrollo, asegurando que todos los componentes y herramientas requeridas estén correctamente instalados y configurados para el desarrollo, pruebas y despliegue de aplicaciones en un entorno local.

# 2. ALCANCE

El presente documento es de aplicación obligatoria para el equipo de desarrollo de la Oficina de Tecnologías de Información de la Sunass.

#### 3. SIGLAS / ACRONIMOS

- OTI : Oficina de Tecnologías de Información
- STS : Spring Tool Suite
- NPM : Node Package Manager
- JRE : Java Runtime Enviroment
- JDK : Java Development Kit
- IDE : Entorno de Desarrollo Integrado

## 4. DEFINICIONES

- **4.1 Angular:** Es un framework de código abierto para el desarrollo de aplicaciones web de una sola página, creado y mantenido por Google. Se basa en TypeScript, un superconjunto de JavaScript que añade tipado estático, y ofrece herramientas y funcionalidades para crear aplicaciones web modernas y escalables.
- **4.2 Apache Tomcat:** Es un entorno de ejecución de JavaScript de código abierto y multiplataforma que permite ejecutar código JavaScript fuera del navegador. Se basa en el motor de ejecución JavaScript V8 de Chrome y está diseñado para crear aplicaciones web escalables y en tiempo real.
- **4.3** Java: Es un lenguaje de programación y una plataforma informática ampliamente utilizada que fue desarrollada por Sun Microsystems en 1995 y que actualmente es propiedad de Oracle Corporation.
- **4.4 NodeJS**: Es un entorno de ejecución de JavaScript de código abierto y multiplataforma que permite ejecutar código JavaScript fuera del navegador. Se basa en el motor de ejecución JavaScript V8 de Chrome y está diseñado para crear aplicaciones web escalables y en tiempo real.
- **4.5 Spring Framework:** Es un marco de trabajo de código abierto para el desarrollo de aplicaciones Java. Es uno de los marcos de trabajo más populares para Java y se utiliza para crear una amplia gama de aplicaciones, desde aplicaciones web y móviles hasta software empresarial
- **4.6.** Spring Tool Suite (STS): Es un entorno de desarrollo integrado (IDE) de código abierto basado en Eclipse, específicamente diseñado para el desarrollo de aplicaciones Java con el framework Spring. Está desarrollado por la comunidad SpringSource y cuenta con el respaldo oficial de VMware.
- 4.7. Visual Studio Code: Es un editor de código fuente gratuito, de código abierto y multiplataforma desarrollado por Microsoft. Es una herramienta popular entre programadores y desarrolladores de software para escribir y probar código. Soporta múltiples lenguajes de programación: VSCode admite una amplia gama de lenguajes de programación, como JavaScript, Python, C++, C#, HTML, CSS y muchos más.

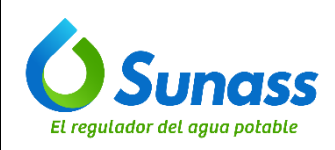

# 5. DESARROLLO DEL INSTRUCTIVO

# 5.1 CONFIGURACIÓN DEL ENTORNO PARA JAVA:

## 5.1.1 Descargar e instalar Oracle JDK

 a) Descargar el instalador del JDK más reciente para Windows desde la página oficial de Oracle: <u>Oracle</u> <u>JDK</u>:

| Java downloads Tools and resources Java a                                                                                                    | irchive                        |                                                                                                    |
|----------------------------------------------------------------------------------------------------|--------------------------------|----------------------------------------------------------------------------------------------------|
| JDK 17 will receive updates under these terms, until                                                                                                    | l at least September 2024.     |                                                                                                    |
| Java 19 Java 17                                                                                                    |                                |                                                                                                    |
|                                                                                                    |                                |                                                                                                    |
| Java SE Development Kit 17.0.6 down                                                                                                    | loads                          |                                                                                                    |
| Thank you for downloading this release of the Java'<br>programming language.                                                                                                    | Plationn, Standard Edition     | Development Kit (JUK.''). The JUK is a development environment for building applications and components i                                                                                                    |
| Thank you for downloading this release of the Java'<br>programming language.<br>The JDK includes tools for developing and testing p<br>Linux macOS Windows                                                         | programs written in the Java ( | Development KR (JUK-"). Ine JUK is a development environment for building applications and components i<br>programming language and running on the Java platform.                                                                                                    |
| Thank you for downloading this release of the Java'<br>programming language.<br>The JDK includes tools for developing and testing p<br>Linux macOS Windows<br>Product/file description                             | File size                      | Development KR (JUK-"). The JUK is a development environment for building applications and components i<br>programming language and running on the Java platform.                                                                                                    |
| Thank you for downloading this release of the Java'<br>programming language.<br>The JDK includes tools for developing and testing p<br>Linux macOS Windows<br>Product/file description<br>xó4 Compressed Archive   | File size                      | Development KR (JUK-"). The JUK is a development environment for building applications and components i<br>programming language and running on the Java platform.<br>Download<br>https://download.oracle.com/java/17/latest/jdk-17_windows-x64_bin.zip ( sha256)                                                                                                    |
| Thank you for downloading this release of the Java's programming language. The JDK includes tools for developing and testing p Linux macOS Windows Product/file description xo44 Compressed Archive so44 installer | File size T72.11 MB T53.22 MB  | Development KR (DK-*), The JDK is a development environment for building applications and components in programming language and running on the Java platform.           Download           https://download.oracle.com/java/17/latest/jdk-17_windows-x64_bin.zip ( sha256)           https://download.oracle.com/java/17/latest/jdk-17_windows-x64_bin.exe ( sha256) |

b) Seguir las instrucciones que se muestran en la pantalla para completar la instalación:

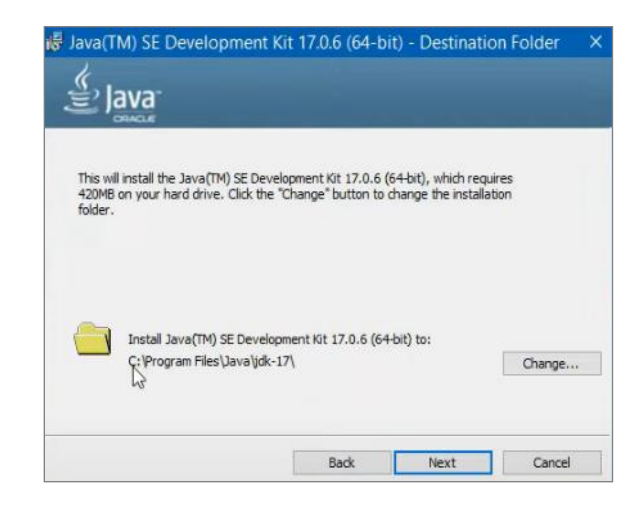

c) Una vez culminada la instalación, hacer clic en "Close":

|                               | GESTIÓN DE TECNOLOGÍ  | AS DE LA INFORMACIÓN                                                                                                    | OPERACIÓN DE LAS TECNOLOGÍAS DE LA<br>INFORMACIÓN |                                               |
|-------------------------------|-----------------------|----------------------------------------------------------------------------------------------------|---------------------------------------------------|-----------------------------------------------|
| <b>U</b> Sunass               | INSTRUCTIVO           | CONFIGURACIÓN DE ENTORNOS DE<br>DESARROLLO PARA DIFERENTES<br>LENGUAJES                                                                                                 |                                                   | Versión: 001<br>Fecha de vigencia: 08/04/2025 |
| El regulador del agua potable | Código: GTI-OTI-IN011 |                                                                                                    |                                                   | Página 6 de 29                                |
|                               | Java(TM) SE           | Development Kit 17.0.6 (64-bit) -<br>elopment Kit 17.0.6 (64-bit) Successfully Insta<br>to access tutorials, API documentation, develo<br>you get started with the JDK. | Complete X                                        |                                               |

# 5.1.2 Configurar las variables de entorno para Java

Next Steps

a) Hacer clic derecho en "Este equipo" y seleccionar "Propiedades" en el menú contextual:

| 🤙 > Este ec                           | quipo |                                                 |               |                              |            |    |
|---------------------------------------|-------|-------------------------------------------------|---------------|------------------------------|------------|----|
| ido                                   | ^     | Carpetas (7)                                    |               |                              |            | -  |
|                                       | *     | Descargas                                       |               | Documentos                   | E:         | sc |
| s<br>+                                | 1     |                                                 |               |                              | _          |    |
| i i i i i i i i i i i i i i i i i i i | *     | Música                                          |               | Objetos 3D                   | <b>V</b> i | id |
| 0                                     | *     | <ul> <li>Dispositivos y unidades (2)</li> </ul> |               |                              |            |    |
| N                                     | *     | Disco local (C:)                                | <u></u>       | Disco local (D:)             |            |    |
| e-VMA-front                           | 1     | 102 GB disponibles de 200                       | GB            | 259 GB disponibles de 274 GB |            |    |
| e viria                               | - Ç   |                                                 |               |                              |            |    |
| нив                                   | *     |                                                 |               |                              |            |    |
|                                       |       |                                                 |               |                              |            |    |
| al (D:)                               |       |                                                 |               |                              |            |    |
| tend                                  |       |                                                 | Ver           | >                            |            |    |
| tend                                  |       |                                                 | Ordenar por   | >                            |            |    |
| >                                     |       |                                                 | Agrupar por   | >                            |            |    |
| s                                     |       |                                                 | Actualizar    |                              |            |    |
| itos                                  |       |                                                 | Pegar         |                              |            |    |
|                                       |       |                                                 | Pegar acceso  | directo                      |            |    |
|                                       |       |                                                 | Agregar una u | bicación de red              |            |    |
|                                       |       | >                                               | Propiedades   |                              |            |    |
| D                                     |       |                                                 |               |                              |            |    |

Close

b) En la ventana "sistema", seleccionar la opción "Configuración avanzada del sistema".

| > Este ec      | quipo   | >                                                                                  |                                                                                                    |                                                                                                    |                                                                                                    |
|----------------|---------|------------------------------------------------------------------------------------|----------------------------------------------------------------------------------------------------|----------------------------------------------------------------------------------------------------|----------------------------------------------------------------------------------------------------|
|                | * * * * | Carpetas (7)<br>Descargas<br>Música                                                | Sistema<br>← → → ↑ S > Panel de co<br>Ventana principal del Panel de<br>control                                                | ontrol > Sistema y seguridad > :<br>Ver información básica                                                                          | Sistema<br>acerca del equipo                                                                                                    |
| IA-front<br>ia | * * * * | V Dispositivos y unidades (2)     Disco local (C)     102 GB disponibles de 200 GB | Administrador de dispositivos     Configuración de Acceso     remoto     Protección del sistema     Configuración avaggada del | Edición de Windows<br>Windows 10 Enterprise<br>© Microsoft Corporation. 7<br>Sistema                                                | Todos los derechos reservados.                                                                                                    |
| 0              | *       | _                                                                                  | sistema                                                                                                    | Procesador:<br>Memoria instalada (RAM):<br>Tipo de sistema:<br>Lápiz y entrada táctil:                                              | Intel(R) Core(TM) i7-10510U CPU @ 1.80GHz 2<br>16.0 GB (15.8 GB utilizable)<br>Sistema operativo de 64 bits, procesador x64<br>La entrada táctil o manuscrita no está disponibl |
|                |         |                                                                                    |                                                                                                    | Configuración de nombre, dor<br>Nombre del equipo:<br>Nombre completo de<br>equipo:<br>Descripción del equipo:<br>Grupo de trabajo: | ninio y grupo de trabajo del equipo                                                                                                    |
|                |         |                                                                                    |                                                                                                    | Activación de Windows                                                                                                    |                                                                                                    |

c) En la ventana "Propiedades del sistema", hacer clic en "Variables de entorno...":

|                               | GESTIÓN DE TECNOLOGÍAS DE LA INFORMACIÓN OPERACIÓN DE L                                                             |                                                                                                    |                                                                                                  | LAS TECNOLOGÍAS DE LA<br>FORMACIÓN            |  |
|-------------------------------|----------------------------------------------------------------------------------------------------|----------------------------------------------------------------------------------------------------|--------------------------------------------------------------------------------------------------|-----------------------------------------------|--|
| <b>O</b> Sunass               | INSTRUCTIVO                                                                                                    | CONFIGURACIÓN D<br>DESARROLLO PAR                                                                                                    | E ENTORNOS DE<br>RA DIFERENTES                                                                   | Versión: 001<br>Fecha de vigencia: 08/04/2025 |  |
| El regulador del agua potable | Código: GTI-OTI-IN011                                                                                               | LENGUAJES                                                                                                    |                                                                                                  | Página 7 de 29                                |  |
|                               | Propiedades d<br>N<br>Opciones<br>Para realiza<br>Rendimient<br>Efectos vis<br>virtual<br>Perfiles de<br>Configurac | el sistema<br>lombre del equipo<br>avanzadas Protección del sister<br>r la mayoría de estos cambios, inicie sesión<br>o<br>uales, programación del procesador, uso de<br>usuario<br>ión del escritorio correspondiente al inicio de | Hardware<br>na Remoto<br>como administrador.<br>e memoria y memoria<br>Configuración<br>e sesión |                                               |  |

Inicio del sistema, errores del sistema e información de depuración

Aceptar

Configuración...

Variables de entorno...

Cancelar

d) En la sección de "Variables del sistema", hacer clic en "Nueva...".

Inicio y recuperación

| piedades del sistema                                                               | ×        | Desinstalar o cambiar un programa |                                                                                                    |                |
|------------------------------------------------------------------------------------|----------|-----------------------------------|----------------------------------------------------------------------------------------------------|----------------|
| Opciones avanzadas Protección del sistema Remoto                                   | <b>P</b> | Propiedades del sistema           |                                                                                                    |                |
| Para realizar la mayoría de estos cambios, inicie sesión como administrador.       | •        | Variables de entorno              |                                                                                                    | ×              |
| Rendimiento                                                                        |          |                                   |                                                                                                    |                |
| Efectos visuales, programación del procesador, uso de memoria y memoria<br>virtual |          | Variables de usuario para dh      | uaman                                                                                                    |                |
| Configuración                                                                      |          | Variable                          | Valor                                                                                                    |                |
|                                                                                    |          | ChocolateyLastPathUpdate          | 133602626383407039                                                                                                    |                |
| Perfiles de usuario                                                                |          | NVM_HOME                          | C:\Users\dhuaman\AppData\Roaming\nvm                                                                                     |                |
| Configuración del escritorio correspondiente al inicio de sesión                   |          | NVM_SYMLINK                       | C:\Program Files\nodejs                                                                                                  |                |
| Configuración                                                                      |          | OneDriveCommercial                | D'AmeDrive - Superintendencia Nacional de Servicios de San<br>D'AmeDrive - Superintendencia Nacional de Servicios de San |                |
| coniguration                                                                       |          | Path                              | C:\Users\dhuaman\AppData\Local\Microsoft\WindowsApps:                                                                    |                |
| Inicio y recuperación                                                              |          | TEMP                              | C:\Users\dhuaman\AppData\Local\Temp                                                                                      |                |
| Inicio del sistema, errores del sistema e información de depuración                |          |                                   | AUL 1.8 14 8.11 87                                                                                                    |                |
| Configuración                                                                      |          |                                   | Nuevo Editar Eliminar                                                                                                    |                |
|                                                                                    |          |                                   |                                                                                                    |                |
| Variables de entorno                                                               |          | Variables del sistema             |                                                                                                    |                |
|                                                                                    |          | Variable                          | Valor                                                                                                    | PU @ 1.80GHz   |
|                                                                                    |          | Chocolatevinstall                 | C:\ProgramData\chocolatey                                                                                                |                |
| Aceptar Cancelar Aplicar                                                           |          | ComSpec                           | C:\Windows\system32\cmd.exe                                                                                              | procesador x64 |
| na-backend                                                                         | _        | DriverData                        | C:\Windows\System32\Drivers\DriverData                                                                                   | no está dispon |
| na-frontend                                                                        |          | JAVA_HOME                         | C:\Program Files\openjdk17                                                                                               | ino            |
|                                                                                    |          | M2_HOME                           | C:\apache-maven-3.9.6                                                                                                    | 100            |
| equipo                                                                             |          | NUMBER_OF_PROCESSORS              | 24 Lissed discomment Amer Pontal Respectively more                                                                       |                |
| escargas                                                                           |          | NAM HOWE                          | C: (Users (unuaman (AppL/ara/roaming (nym                                                                                |                |
|                                                                                    |          |                                   |                                                                                                    |                |
| ocumentos                                                                          |          |                                   | Nueva Editar Eliminar                                                                                                    |                |
| critorio                                                                           |          |                                   |                                                                                                    |                |
| ocumentos<br>critorio<br>ágenes                                                    |          |                                   |                                                                                                    | -              |
| ccumentos<br>critorio<br>ágenes<br>Jáca                                            |          |                                   | Acenter Concelor                                                                                                    |                |

e) Obtener la ruta de instalación del Oracle JDK (por ejemplo, C:\Program Files\Java\jdk-11).

| Ŷ     | 📜 c | :\Program Files\Java\jdk-11 |                                      |        |
|-------|-----|-----------------------------|--------------------------------------|--------|
|       | ^   | Nombre                      | Fecha de modificación Tipo           | Tamaño |
| rapı  | c   | 📜 bin                       | 14/05/2024 17:21 Carpeta de archivos |        |
| pil 2 |     | 📜 conf                      | 14/05/2024 17:21 Carpeta de archivos |        |
| irg 🛪 |     | 📜 include                   | 14/05/2024 17:21 Carpeta de archivos |        |
| m∈ 📌  |     | 📜 jmods                     | 14/05/2024 17:21 Carpeta de archivos |        |
| 🛛 🖛 🖈 |     | 📜 legal                     | 14/05/2024 17:21 Carpeta de archivos |        |
| itc 🖈 |     | 📕 lib                       | 14/05/2024 17:21 Carpeta de archivos |        |
| NV 🖈  |     | 💽 README                    | 14/05/2024 17:21 Microsoft Edge HT   | 1 KB   |
| pa ≉  |     | 📄 release                   | 14/05/2024 17:21 Archivo             | 2 KB   |
| pa 🖈  |     |                             |                                      |        |
| s v 🖈 |     |                             |                                      |        |

f) Luego, colocar el nombre de la variable como JAVA\_HOME y registrar la ruta obtenida en el paso anterior en la ventana "Nueva variable del sistema" y hacer clic en Aceptar.

|                               | GESTIÓN DE TECNOLOGÍ                                                   | AS DE LA INFORMACIÓN                                                                                                    | OPERACIÓN DE LAS TECNOLOGÍAS DE LA<br>INFORMACIÓN                                                 |                                               |
|-------------------------------|------------------------------------------------------------------------|----------------------------------------------------------------------------------------------------|---------------------------------------------------------------------------------------------------|-----------------------------------------------|
| <b>O</b> Sunass               | INSTRUCTIVO                                                            | CONFIGURACIÓN DE ENTORNOS DE<br>DESARROLLO PARA DIFERENTES<br>LENGUAJES                                                                                                  |                                                                                                   | Versión: 001<br>Fecha de vigencia: 08/04/2025 |
| El regulador del agua potable | Código: GTI-OTI-IN011                                                  |                                                                                                    |                                                                                                   | Página 8 de 29                                |
|                               | Variables de entorro                                                   | )<br>io para dhuaman                                                                                                    | × kee<br>iele                                                                                     |                                               |
|                               | · Variable                                                             | Valor<br>133602626383407039                                                                                                    | ^                                                                                                 |                                               |
|                               | WM_HOME<br>NVM_HOME<br>NVM_SYMLINK<br>OneDrive<br>OneDriveComm<br>Path | C:\Users\dhuaman\AppData\Roar<br>C:\Program Files\nodejs<br>D:\OneDrive - Superintendencia N<br>ercial D:\OneDrive - Superintendencia N<br>C:\Users\dhuaman\AppData\Loca | ning\nvm<br>acional de Servicios de San<br>acional de Servicios de San<br>\Microsoft\WindowsApps; |                                               |

| 5.1.3 | Editar la variable Path en el sistema |
|-------|---------------------------------------|

Nueva variable del sistema

DriverData

IAVA HOME

Nombre de la

Valor de la

JAVA\_HOME

Examinar Directorio... Examinar archivo...

C:\Program Files\Java\jdk-11

a) En la sección de "Variables del sistema", seleccionar la variable Path y hacer clic en "Editar". En la nueva ventana seleccionar la ruta : <u>%JAVA\_HOME%\bin y hacer clic en el botón "Editar"</u>:

C:\Windows\System32\Drivers\DriverData

C\Program Files\onenidk17

×

Cancelar

Aceptar

| riables de entorno                   |                                                                                                    | ×                                    | Reemplazar<br>Seleccionar ~                                  | Dictar                             | Confidencialidad                               | Editor        | Complemento  |
|--------------------------------------|----------------------------------------------------------------------------------------------------|--------------------------------------|--------------------------------------------------------------|------------------------------------|------------------------------------------------|---------------|--------------|
| Variable<br>ChocolateyLastPathUpdate | Valor<br>133602626383407039<br>Collices dhuman Am Data Respinet was                                                                                                    | Editar vari                          | iable de entorno<br>gram Files\Eclips                        | e Adoptiun                         | n\jdk-17.0.11.9-hotsp                          | ot\bin        | Nuevo 🖌      |
| NVM_FOME<br>NVM_SYMLINK<br>OneDrive  | C. (Sers Contraman AppDeda (Koanning (IWI)<br>C:\Program Files\nodejs<br>D:\OneDrive - Superintendencia Nacional de Servicios de Sa<br>D:\OneDrive - Superintendencia Nacional de Servicios de Sa | C:\Pyth<br>C:\Pyth<br>C:\Prog        | on312\Scripts\<br>on312\<br>gram Files\Comn                  | non Files\O                        | racle\Java\javapath                            |               | Editar       |
| Path<br>TEMP                         | C:\Users\dhuaman\AppData\Local\Microsoft\WindowsApps<br>C:\Users\dhuaman\AppData\Local\Temp                                                                                                    | C:\Prog<br>C:\Prog                   | gram Files (x86)\<br>gram Files (x86)\<br>mBoot%\system      | Common Fi<br>Common Fi<br>132      | iles\Oracle\Java\java<br>iles\Oracle\Java\java | 8path<br>path | Examinar     |
| Variables del sistema                | Nuevo Editar Elim                                                                                                    | %Syste<br>%Syste<br>%SYSTI<br>%SYSTI | mRoot%<br>mRoot%\System<br>EMROOT%\Syste                     | n32\Wbem<br>em32\Wind<br>em32\Open | lowsPowerShell\v1.0\<br>ISSH\                  |               | Subir        |
| Variable<br>NVM_HOME<br>NVM_SYMLINK  | Valor <b>5</b><br>C:\Users\dhuaman\AppData\Roaming\nvm<br>C:\Program Files\nodejs                                                                                                    | %JAVA<br>%M2_F<br>C:\Prog            | _HOME%\bin<br>IOME%\bin<br>gramData\choco<br>gram Files\WinM | olatey\bin<br>lerge                |                                                |               | Bajar        |
| OPENSSL_CONF<br>OS<br>Path           | C:\Program Files\PostgreSQL\psqIODBC\etc\openssl.cnf<br>Windows_NT<br>C\Program Files\Fclipse Adoptium\idk-17.0.11.9-hotspot\hi                                                                   | C:\Prog<br>%NVM                      | ram Files\nodej<br>_HOME%                                    | is\                                |                                                |               | Editar texto |
| PATHEXT<br>PROCESSOR_ARCHITECTU      | .COM; EXE; BAT; CMD; VBS; VBE; JS; JSE; WSF; WSF; MSH; MSC; PY; P<br>AMD6                                                                                                    | 2014 4 101                           |                                                              |                                    |                                                |               |              |
|                                      | Nueva Editar Elim                                                                                                    |                                      |                                                              |                                    |                                                | Aceptar       | Cancelar     |

b) Finalmente, hacer clic en el botón "Aceptar".

# 5.1.4 Comprobar la instalación de Java

a) Abrir la línea de comandos presionando el atajo "Win + R". En la ventana "Ejecutar" escribir "<u>CMD</u>" o "<u>Power Shell</u>" y luego hacer clic en "Enter":

|                               | GESTIÓN DE TECNOLOGÍ            | AS DE LA INFORMACIÓN                                                         | OPERACIÓN DE L/<br>INFO                       | AS TECNOLOGÍAS DE LA<br>DRMACIÓN |
|-------------------------------|---------------------------------|------------------------------------------------------------------------------|-----------------------------------------------|----------------------------------|
| <b>O</b> Sunass               | INSTRUCTIVO CONFIGURACIÓN DE EI | E ENTORNOS DE<br>RA DIFERENTES                                               | Versión: 001<br>Fecha de vigencia: 08/04/2025 |                                  |
| El regulador del agua potable | Código: GTI-OTI-IN011           | LENGUAJES                                                                    |                                               | Página 9 de 29                   |
|                               | Ejecuta                         | ir<br>scriba el nombre del programa, ca<br>recurso de Internet que desea abr | rpeta, documento<br>ir con Windows.           |                                  |

|                     | o recurso  | de Internet qu              | ue desea abrir c | on Windows.      |
|---------------------|------------|-----------------------------|------------------|------------------|
| ⁺<br><u>A</u> brir: | cmd        |                             |                  | ~                |
| 2<br>-              |            |                             |                  |                  |
| -<br>-<br>-         |            | Aceptar                     | Cancelar         | <u>E</u> xaminar |
| Pagina TT           | ue 29 - 21 | z <del>a haianias - E</del> | JX cspanor (Pr   | eru)             |
|                     | di 🚦       | <b>_</b>                    | 👌 🤇              | ) 🥼 🧯            |

b) En la ventana del CMD, escribir "**java -version**" y presionar "Enter". Con ello se mostrará la versión de Java que se encuentra instalada:

| 🔤 C:\Windows\system32\cmd.exe                                                     |
|-----------------------------------------------------------------------------------|
| Microsoft Windows [Versión 10.0.19045.4291]                                       |
| (c) Microsoft Corporation. Todos los derechos reservados.                         |
|                                                                                   |
| C:\Users\dhuaman>java -version                                                    |
| openjdk version "17.0.11" 2024-04-16                                              |
| DpenJDK Runtime Environment Temurin-17.0.11+9 (build 17.0.11+9)                   |
| DpenJDK 64-Bit Server VM Temurin-17.0.11+9 (build 17.0.11+9, mixed mode, sharing) |
|                                                                                   |

# 5.2 INSTALACIÓN DEL IDE SPRING TOOL SUITE (STS)

## 5.2.1 Descargar el IDE

 a) Ingresar a la página oficial de Spring Tool Suite desde este enlace: <u>Spring Tool Suite</u>. Luego, hacer clic en la opción que corresponda al sistema operativo que se está empleando. En la siguiente imagen se emplea Windows:

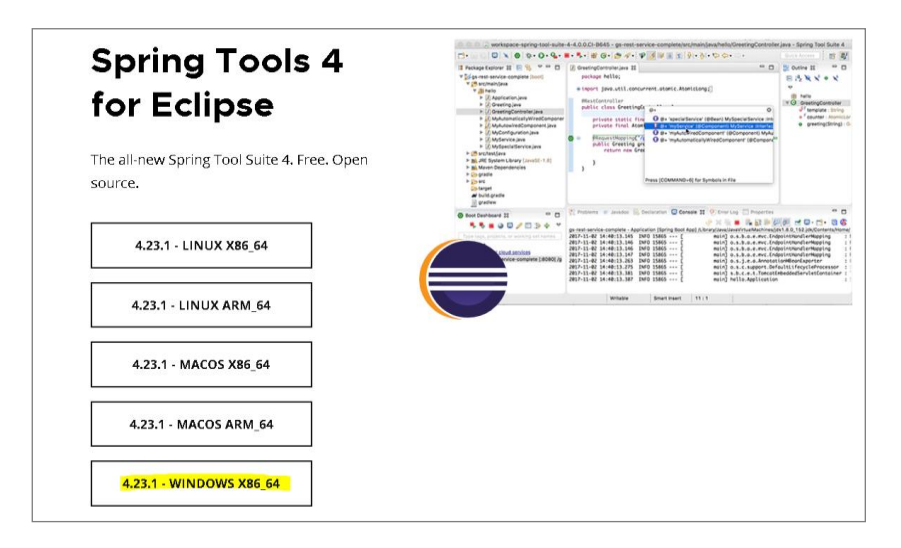

b) Ubicar el archivo ejecutable que por defecto se guardará en la carpeta "Descargas":

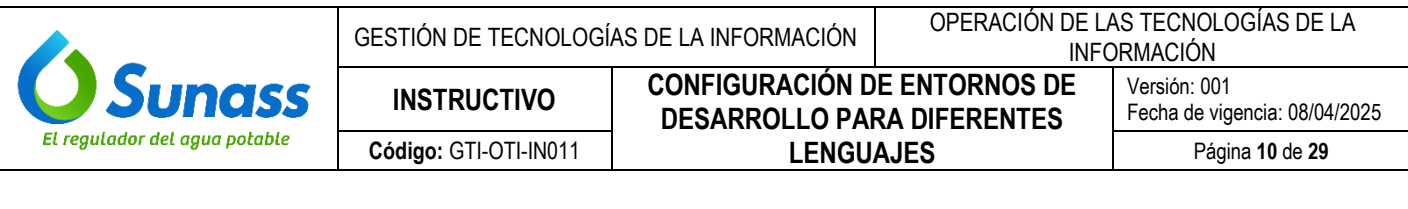

| 🖊   🗹 📜 🔻   Descargas              |                                                    |                                       |  |  |  |  |
|------------------------------------|----------------------------------------------------|---------------------------------------|--|--|--|--|
| Inicio Compartir Vista             |                                                    |                                       |  |  |  |  |
| Andar al<br>acceso rápido          | Mover Copiar<br>a * a * Eliminar Cambiar<br>nombre | Nueva<br>carpeta                      |  |  |  |  |
| Portapapeles                       | Organizar                                          | Nuevo                                 |  |  |  |  |
| ← → ∽ ↑ 🖡 > Este equipo > Descarga | s                                                  |                                       |  |  |  |  |
| ▲ Nombre                           |                                                    |                                       |  |  |  |  |
| Hoy (8)                            |                                                    |                                       |  |  |  |  |
| Descargas                          | -tool-suite-4-4.23.1.RELEASE-e4.32                 | .0-win32.win32.x86_64.self-extracting |  |  |  |  |
| 5 Inct                             | ructivo configuraciones del entorno                | de programación x1                    |  |  |  |  |

# 5.2.2 Instalar el IDE STS

a) Crear una nueva carpeta con el nombre "STS" en el disco C:

| Este equipo | o > Disco local (C:)         |                       |                     |        |
|-------------|------------------------------|-----------------------|---------------------|--------|
| ^           | Nombre                       | Fecha de modificación | Tipo                | Tamaño |
|             | SWinREAgent                  | 14/05/2024 11:02      | Carpeta de archivos |        |
| <u></u>     | apache-maven-3.9.6           | 28/11/2023 09:59      | Carpeta de archivos |        |
| *           | apache-tomcat-9.0.79         | 8/08/2023 20:41       | Carpeta de archivos |        |
| *           | 📕 Archivos de programa       | 4/07/2024 15:46       | Carpeta de archivos |        |
| *           | 📙 Archivos de programa (x86) | 27/06/2024 08:57      | Carpeta de archivos |        |
| *           | Intel                        | 4/07/2024 15:32       | Carpeta de archivos |        |
| *           | 📕 Nuevo                      | 5/07/2024 12:29       | Carpeta de archivos |        |
| ont 🖈       | 📕 opt                        | 11/06/2024 15:53      | Carpeta de archivos |        |
| *           | PerfLogs                     | 7/12/2019 04:14       | Carpeta de archivos |        |
|             | ProgramData                  | 11/06/2024 14:35      | Carpeta de archivos |        |
|             | Python312                    | 15/05/2024 11:05      | Carpeta de archivos |        |
| *           | STS                          | 5/07/2024 12:29       | Carpeta de archivos |        |
|             | Usuarios                     | 14/05/2024 12:20      | Carpeta de archivos |        |
|             | Windows                      | 15/05/2024 15:09      | Carpeta de archivos |        |

b) Copiar el archivo de la carpeta "Descargas" y pegarlo en la carpeta "STS" creada en el disco C, hacer clic derecho y seleccionar "extraer aquí" del menú contextual:

| o > Discolocal (C:) > STS                                                                                                    |                                                                                                    |                     |            |   |
|----------------------------------------------------------------------------------------------------|----------------------------------------------------------------------------------------------------|---------------------|------------|---|
| Nombre                                                                                                    | Fecha de modificación                                                                                                    | Тіро                | Tamaño     |   |
| spring-tool-suite-4-4.22.1.RELEASE-e4.31                                                                                                    | 14/05/2024 17:29                                                                                                    | Executable Jar File | 644.248 KB |   |
| Abrir     S Comp     Comp     Comp     Comp     Comp     Comp     Comp     Comp     Comp     Comp     Abrir     Abrir     Abrir     Abrir     Abrir     Abrir     Abrir     Abrir     Abrir     Comp     Abrir     Ettrat     Ettrat     Extrat | artir con Skype<br>con Notepad++<br>con Code<br>tar con Microsoft Defender<br>artir<br>con<br>erge<br>con WinRAR<br>er ficheros<br>er aquí |                     |            | > |
| Extraer en "spring-tool-suite-4-42.win32.x86_64.self-extracting\"                                                                                                    |                                                                                                    |                     |            |   |
| Comp                                                                                                    | are with Araxis Merge                                                                                                    |                     |            |   |

Al descomprimir el ejecutable, se mostrará 4 archivos, luego descomprimir el archivo "contents"

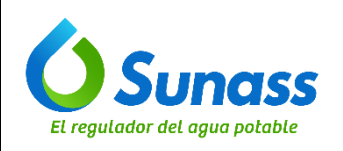

| 0 | > Disco local (C:) > STS >                 |                       |                     |            |
|---|--------------------------------------------|-----------------------|---------------------|------------|
| L | Nombre                                     | Fecha de modificación | Тіро                | Tamaño     |
| Г | META-INF                                   | 17/10/2019 14:40      | Carpeta de archivos |            |
| L | 📕 ui                                       | 17/10/2019 14:40      | Carpeta de archivos |            |
| L | 🔯 contents 🔫 🗕                             | 1/05/2024 16:34       | Archivo WinRAR ZIP  | 651,323 KB |
| L | SelfExtractor.class                        | 17/10/2019 14:40      | Archivo CLASS       | 8 KB       |
| Γ | 🕌 spring-tool-suite-4-4.22.1.RELEASE-e4.31 | 14/05/2024 17:29      | Executable Jar File | 644,248 KB |
| L |                                            |                       |                     |            |
|   |                                            |                       |                     |            |

c) Después de haber descomprimido la carpeta **contents**, abrir la carpeta "sts-4.22.1.RELEASE" y observará el archivo ejecutable del STS con nombre "SpringToolSuite4":

|           |                                   |                       | 2.000111            |
|-----------|-----------------------------------|-----------------------|---------------------|
| te equipo | Disco local (C:) STS > sts-4.22.1 | .RELEASE >            |                     |
| ^         | Nombre                            | Fecha de modificación | Тіро                |
|           | configuration                     | 1/05/2024 11:26       | Carpeta de archivos |
|           | 📜 dropins                         | 1/05/2024 11:26       | Carpeta de archivos |
| <b></b>   | 📜 features                        | 1/05/2024 11:27       | Carpeta de archivos |
| *         | 📕 p2                              | 1/05/2024 11:26       | Carpeta de archivos |
| *         | 📜 plugins                         | 1/05/2024 11:27       | Carpeta de archivos |
| *         | 📜 readme                          | 1/05/2024 11:26       | Carpeta de archivos |
| *         | .eclipseproduct                   | 29/02/2024 05:28      | Archivo ECLIPSEPR   |
| nt 🖈      | 💽 artifacts                       | 1/05/2024 11:27       | Microsoft Edge HT   |
| *         | 📄 license                         | 1/05/2024 11:20       | Documento de tex    |
| *         | open-source-licenses              | 1/05/2024 11:28       | Documento de tex    |
|           | SpringToolSuite4                  | 1/05/2024 11:33       | Aplicación          |
|           | 🔬 SpringToolSuite4                | 1/05/2024 11:27       | Opciones de confi   |
|           | 📧 SpringToolSuite4c               | 1/05/2024 11:23       | Aplicación          |
|           |                                   |                       |                     |
|           |                                   |                       |                     |

 d) Crear una nueva carpeta para el espacio de trabajo del IDE instalado. De preferencia crearlo en otra unidad como el disco D. El nombre de la carpeta podría ser de acuerdo a su proyecto en curso, por ejemplo: Workspace-Proyecto XYZ:

| Imágenes             | SIEPS front                                                        | 27/05/2024 17:27 | Carpeta de archivos |
|----------------------|--------------------------------------------------------------------|------------------|---------------------|
| Músico               | 📙 jdk-17.0.11+9                                                    | 27/05/2024 17:05 | Carpeta de archivos |
|                      | 📕 repositorio                                                      | 27/05/2024 14:13 | Carpeta de archivos |
| Dipetos 3D           | 📕 casilla                                                          | 23/05/2024 08:35 | Carpeta de archivos |
| Videos               | AD EXPLORER                                                        | 22/05/2024 09:02 | Carpeta de archivos |
| Disco local (C:)     | 📕 ireport                                                          | 17/05/2024 10:34 | Carpeta de archivos |
| > 🤳 Disco local (D:) | 📕 OneDrive - Superintendencia Nacional de Servicios de Saneamiento | 14/05/2024 17:02 | Carpeta de archivos |
| 🐴 Red                | OneDriveTemp                                                       | 14/05/2024 12:25 | Carpeta de archivos |
| - 160 V              | Workspace-ProyectoXYZ                                              | 5/07/2024 12:59  | Carpeta de archivos |

En esta carpeta se alojarán todas las aplicaciones desarrolladas en el lenguaje Java.

e) Luego, hacer doble clic en el ejecutable "<u>SpringToolSuite4</u>" (indicado en el paso 3). En la nueva ventana hacer clic en "Browse" para buscar el directorio del proyecto en la unidad correspondiente, luego marcar la casilla de verificación y hacer clic en "Launch":

|                               | GESTIÓN DE TECNOLOGÍ                                                                                          | AS DE LA INFORMACIÓN                                                                                        | S DE LA INFORMACIÓN OPERACIÓN DE LA INFO |                                               |
|-------------------------------|----------------------------------------------------------------------------------------------------|----------------------------------------------------------------------------------------------------|------------------------------------------|-----------------------------------------------|
| <b>O</b> Sunass               | INSTRUCTIVO                                                                                                   | CONFIGURACIÓN D<br>DESARROLLO PAR                                                                           | E ENTORNOS DE<br>Ra diferentes           | Versión: 001<br>Fecha de vigencia: 08/04/2025 |
| El regulador del agua potable | Código: GTI-OTI-IN011                                                                                         | LENGUAJES                                                                                                   |                                          | Página <b>12</b> de <b>29</b>                 |
| :                             | Spring Tool Suite 4 Laun<br>Select a directory as we<br>Spring Tool Suite 4 uses the<br>Workspace: NOocuments | cher<br>yrkspace<br>e workspace directory to store its preferer<br>workspace-spring-tool-suite-4-4.18.1.REI | tees and development artifacts.          | ×<br>. 1                                      |

# 5.3 INSTALACIÓN Y CONFIGUIRACIÓN DE MAVEN

#### 5.3.1 Descargar Maven

Descargar la última versión del archivo **Binary zip** desde la página oficial de Apache Maven <u>Apache</u> <u>Maven</u>. Si se desea descargar versiones anteriores a la actual entrar a este <u>enlace</u>.

Launch

Cancel

| C 🗅 https://maven.apa                                 | che.org/download.cgi                                        |                                                                                                    |                                                            | ವಿಶಿ        | Aø       | C.,     | ☆       | ¢           | £≡ (      | ¢ ھ      |  |  |
|-------------------------------------------------------|-------------------------------------------------------------|----------------------------------------------------------------------------------------------------|------------------------------------------------------------|-------------|----------|---------|---------|-------------|-----------|----------|--|--|
| Features Download                                     | Java Development Kit<br>{JDK}                               | Maven 3.9+ requires JDK 8 or above to exe                                                                                                    | cute. It still allows you to build against 1.3 and other J | DK versio   | ns by u  | sing to | olchain | 15.         |           |          |  |  |
| Release Notes                                         | Memory                                                      | No minimum requirement                                                                                                    |                                                            |             |          |         |         |             |           |          |  |  |
|                                                       | Disk                                                        | Approximately 10MB is required for the Maven installation itself. In addition to that, disk space will be used for your local Maven repository. The size of yo local repository will vary depending on usage but expect at least 500MB. |                                                            |             |          |         |         |             |           |          |  |  |
| Maven Extensions<br>Index (category)                  | Operating System                                            | No minimum requirement. Start up scripts are included as shell scripts (lested on many Unix flavors) and Windows batch files.                                                                                                    |                                                            |             |          |         |         |             |           |          |  |  |
| User Centre > Plugin Developer Centre >               | Files                                                       |                                                                                                    |                                                            |             |          |         |         |             |           |          |  |  |
| Maven Repository Centre ><br>Maven Developer Centre > | Maven is distributed in seve<br>intend to build Maven yours | ral formats for your convenience. Simply pick<br>elf.                                                                                                    | a ready-made binary distribution archive and follow the    | e installat | ion inst | ruction | ns. Use | a source    | e archive | e if you |  |  |
| Books and Resources                                   | In order to guard against co<br>developers.                 | rrupted downloads/installations, it is highly re-                                                                                                    | commended to verify the signature of the release bunc      | lles again: | st the p | ublic K | EYS u   | sed by th   | ne Apach  | he Mave  |  |  |
| COMMUNITY                                             |                                                             | Link                                                                                                    | Checksums                                                  |             | Signat   | ure     |         |             |           |          |  |  |
| Community Overview                                    | Binary tar.gz archive                                       | apache-maven-3.9.8-bin.tar.gz                                                                                                    | apache-maven-3.9.8-bin.tar.gz.sha512                       |             | apache   | -mave   | n-3.9.8 | }-bin.tar.g | gz.asc    |          |  |  |
| Project Roles                                         | Binary zip archive                                          | apache-maven-3.9.8-bin.zip                                                                                                    | apache-maven-3.9.8-bin.zip.sha512                          |             | apache   | -mave   | n-3.9.8 | -bin.zip.   | asc       |          |  |  |
| Getting Help                                          | Source tar.gz archive                                       | apache-maven-3.9.8-src.tar.gz                                                                                                    | apache-maven-3.9.8-src.tar.gz.sha512                       |             | apache   | -mave   | n-3.9.8 | -src.tar.g  | gz.asc    |          |  |  |
| Issue Management<br>Getting Maven Source              | Source zip archive                                          | apache-maven-3.9.8-src.zip                                                                                                    | apache-maven-3.9.8-src.zip.sha512                          |             | apache   | -mave   | n-3.9.8 | ⊱src.zip.   | asc       |          |  |  |

#### 5.3.2 Instalar Maven

Extraer el archivo ZIP descargado (por defecto está ubicado en la carpeta "Descargas" de Windows) en el disco C:

| equipo | > Disco local (C:)           |                       |
|--------|------------------------------|-----------------------|
| * ^    | Nombre                       | Fecha de modificación |
| *      | SWinREAgent                  | 14/05/2024 11:02      |
| *      | apache-maven-3.9.6           | 28/11/2023 09:59      |
| *      | 📜 apache-tomcat-9.0.79       | 8/08/2023 20:41       |
| *      | 📜 Archivos de programa       | 20/06/2024 08:31      |
| *      | 📕 Archivos de programa (x86) | 31/05/2024 18:40      |
| *      | 📜 Intel                      | 27/05/2024 08:27      |
|        | 📕 opt                        | 11/06/2024 15:53      |
|        | PerfLogs                     | 7/12/2019 04:14       |
|        | 📙 ProgramData                | 11/06/2024 14:35      |
|        | D. the r 212                 | 15 (05 (0001 11.05    |

## 5.3.3 Configurar variables de entorno para Maven

a) De forma similar como se realizó la configuración para JAVA\_HOME, ingresar a la configuración de "Variables de Entorno" para añadir una nueva variable del sistema para Maven.

|                               | GESTIÓN DE TECNOLOG   | ÍAS DE LA INFORMACIÓN              | OPERACIÓN DE LAS TECNOLOGÍAS DE LA<br>INFORMACIÓN |   |  |  |
|-------------------------------|-----------------------|------------------------------------|---------------------------------------------------|---|--|--|
| <b>O</b> Sunass               | INSTRUCTIVO           | CONFIGURACIÓN DI<br>DESARROLLO PAR | Versión: 001<br>Fecha de vigencia: 08/04/2025     |   |  |  |
| El regulador del agua potable | Código: GTI-OTI-IN011 | LENGUA                             | LENGUAJES                                         |   |  |  |
|                               | do                    | ^ Fecha de modifi                  | cación Tipo Tamañ                                 | 0 |  |  |

| do         | ^       | Nombre  | Fecha de modificación | Tipo                | Tamaño |
|------------|---------|---------|-----------------------|---------------------|--------|
| 40         |         | 📜 bin   | 28/11/2023 09:59      | Carpeta de archivos |        |
|            | <u></u> | 📕 boot  | 28/11/2023 09:59      | Carpeta de archivos |        |
|            | *       | 📜 conf  | 28/11/2023 09:59      | Carpeta de archivos |        |
| 05         | *       | 📕 lib   | 28/11/2023 09:59      | Carpeta de archivos |        |
|            | *       | LICENSE | 28/11/2023 09:59      | Archivo             | 19 KB  |
| )          | *       | NOTICE  | 28/11/2023 09:59      | Archivo             | 5 KB   |
| N          | *       | README  | 28/11/2023 09:59      | Documento de tex    | 3 KB   |
| -VMA-front | *       |         |                       |                     |        |
| vma        | *       |         |                       |                     |        |
|            |         |         |                       |                     |        |

b) Obtener la ruta de instalación de Maven (por ejemplo, <u>C:\apache-maven-3.9.6</u>).

|            | e-maven-: | 5.9.0   |                       |           |
|------------|-----------|---------|-----------------------|-----------|
| do         | ^         | Nombre  | Fecha de modificación | Тіро      |
|            |           | 📕 bin   | 28/11/2023 09:59      | Carpeta d |
|            |           | 📕 boot  | 28/11/2023 09:59      | Carpeta d |
|            | *         | 📜 conf  | 28/11/2023 09:59      | Carpeta d |
| tos        | *         | 📕 lib   | 28/11/2023 09:59      | Carpeta d |
|            | *         | LICENSE | 28/11/2023 09:59      | Archivo   |
| þ          | *         | NOTICE  | 28/11/2023 09:59      | Archivo   |
| N          | *         | README  | 28/11/2023 09:59      | Documer   |
| -VMA-front | *         |         |                       |           |
| vma        | *         |         |                       |           |
| а          | *         |         |                       |           |

c) Dirigirse a la "configuración avanzada del Sistema", en la ventana de "Propiedades del sistema", hacer clic en "variables de entorno …" y en la sección de "Variables del sistema" hacer clic en "Nueva…".

| Ventana principal del Panel de<br>control                                 | Ver       | información básica acerca del equipo                                                                                                    |        |                                                                                                    |                                                                                                    |  |  |
|---------------------------------------------------------------------------|-----------|----------------------------------------------------------------------------------------------------|--------|----------------------------------------------------------------------------------------------------|----------------------------------------------------------------------------------------------------|--|--|
| Administrador de dispositivos                                             | Edici     | ón de Windows                                                                                                    | -      | Variables de entorno                                                                                                    |                                                                                                    |  |  |
| Configuración de Acceso<br>remoto                                         | F         | ropiedades del sistema                                                                                                    |        | Variables de usuario para dhu                                                                                             | aman                                                                                                    |  |  |
| remoto<br>Protección del sistema<br>Centigunación avaruada del<br>sistema | Sis<br>Co | Nontere del equipo Hardware<br>Oppiones et ventaradas Protección del sistema Remoto<br>Para restural menores de estados cambios, micia escilión aciona del inimitatedor.<br>Rendeminanto<br>Exertos sisuales, programación del procesados uso de memoria y memoria<br>Exertos sisuales, programación del procesados uso de memoria y memoria<br>Contiguración.<br>Pertiles de usuario<br>Contiguración del escatorio correspondiente el inicio de sessión<br>Contiguración. | H<br>a | Variable<br>Chocolatey as PlathUpdate<br>NVM, HOME<br>NVM, SMUNK<br>OneDrive<br>OneDriveCommercial<br>Path<br>TEMP<br>TMP | Velor<br>13360262838407039<br>CLVertydhuaman(AppData)Roaming/num<br>CL/Program FileShoodgis<br>Dh/OneDrive - Superintendencia Nacional de Servicios de Sane<br>Dh/OneDrive - Superintendencia Nacional de Servicios de Sane<br>CLUsertydhuaman(AppData)Local/Temp<br>CLUsertydhuaman(AppData)Local/Temp<br>CLUsertydhuaman(AppData)Local/Temp |  |  |
|                                                                           | Ac        | hicio del sisteme, enores del sisteme e intornación de depuración<br>Contiguración.<br>Vesiabres de entorna<br>Acepter Canceller Aplicar                                                                                                    |        | Variable<br>JAVA_HOME<br>M2_HOME<br>NUMBER_OF_PROCESSORS<br>NVM_SYMUNK<br>OPENSSL_CONF<br>OS<br>Path<br>PathEXT           | Valor<br>CNProgram Fileshopenjdk17<br>CNpskhemwerh:306<br>8<br>Cl/Uers/Muamani/AppDatal/Roaming/nim<br>Cl/Program Files/PostgeSQL/psqIOD8Cytet.opensil.onf<br>Windows,MT<br>CNProgram Files/Enjse Adoptum/jdk-17.0.11.9-hotspot(bin<br>_COM:EXE:BAT:CMD:VBS:VBE:US:SE:WSF:WSH.MSC.PY:PM                                                       |  |  |

**d)** Luego, editar la variable Path y en la en la ventana "Editar variable de entorno" hacer clic en "Editar", añadir una nueva variable con el nombre MAVEN\_HOME o M2\_HOME y valor de <u>%M2\_HOME%\bin</u> <u>y hacer clic en el botón "Aceptar":</u>

|                               | GESTIÓN DE TECNO                                        | LOGÍ                                                                                                    | AS DE LA INFORMACIÓN                                                                                                    | OPERACIÓN DE                                  | E LAS TECNOLOGÍAS DE LA<br>IFORMACIÓN |
|-------------------------------|---------------------------------------------------------|----------------------------------------------------------------------------------------------------|----------------------------------------------------------------------------------------------------|-----------------------------------------------|---------------------------------------|
| <b>O</b> Sunass               | INSTRUCTIVO                                             |                                                                                                    | CONFIGURACIÓN DE E<br>DESARROLLO PARA                                                                                                    | Versión: 001<br>Fecha de vigencia: 08/04/2025 |                                       |
| El regulador del agua potable | Código: GTI-OTI-IN07                                    | N011 LENGUA                                                                                                    |                                                                                                    | ES                                            | Página 14 de 29                       |
|                               | re Van<br>Remoto<br>nistrador. Va<br>memoria<br>uración | iables de d<br>Varie Edita<br>Va<br>Ch CA<br>NN CA<br>NN CA<br>NN CA<br>Or CA<br>Or CA<br>Pa CA<br>TE %S<br>%S<br>%S<br>%S<br>%S<br>%S<br>%S<br>%S<br>%S<br>%S | entomo  Program Files/Eclipse Adoptium/jdk-17.0.11.9-hotspot(bin Python312/Scripts\ Program Files/Common Files/Oracle/Java/javapath Program Files (d80)/Common Files/Oracle/Java/javapath SystemRoot%s/system32 SystemRoot%s/System32/WindowsPowerShell/\1.0 SYSTEMROOT%/System32/OpenSSH\ KAVA_HOMEKbin | X<br>Nuevo<br>Editar<br>Examinar              |                                       |

%M2\_HOME%\bin \_\_\_\_\_ 2 C:\ProgramData\chocolatey\bin

C:\ProgramData\chocolatey C:\Program Files\WinMerge C:\Program Files\nodejs\ %NVM\_HOME% %NVM\_SYMLINK%

2

## 5.3.4 Comprobar la instalación de Maven

ación...

Va

N\ N\

OF OS Pa PA PR

a) Presionar el atajo "Windows +R", aparecerá la ventana "Ejecutar", lo cual debe escribir CMD, sin importar sea mayúscula o minúscula, luego hacer clic en Aceptar.

Bajar

Editar texto..

Cancela

Aceptar Cancelar Aceptar

| - | 🖅 Ejecu        | utar                                                                                                    | × . |
|---|----------------|----------------------------------------------------------------------------------------------------|-----|
|   |                | Escriba el nombre del programa, carpeta, documento<br>o recurso de Internet que desea abrir con Windows. | r   |
|   | <u>A</u> brir: | emd ~                                                                                                    |     |
|   |                | Aceptar Cancelar Examinar                                                                                |     |
| ŀ | agina rro      | ae 29 – 2.124 halantas – PX – cshallor (kera)                                                            |     |
| E | ļ              | H 🥅 🚾 🍪 🚫 🥥 🛛                                                                                            | S.  |

b) En la ventana del Símbolo del Sistema, se debe comprobar la versión de Maven, escribiendo mediante el comando: mvn -version y luego presionar Enter. Con ello se mostrará la versión de Maven que se encuentra instalada.

| icrosoft Windows [Ver:<br>c) Microsoft Corporat: | sión 10.0.19045.4291]<br>ion. Todos los derechos reservados.                                      |
|--------------------------------------------------|---------------------------------------------------------------------------------------------------|
|                                                  |                                                                                                   |
| :∖Users∖anuaman≯mvn –<br>nacha Mayan 2 0 6 (bai  | Version<br>024052-7444565-200062-d084-2005161-20                                                  |
| aven home: (:\apache-i                           | mayen-3 9 6                                                                                       |
| ava version: 17.0.11,<br>efault locale: es PE.   | <pre>vendor: Eclipse Adoptium, runtime: C:\Program Files\openjdk1 platform encoding: Cn1252</pre> |
| S name: "windows 10",                            | version: "10.0", arch: "amd64", family: "windows"                                                 |
| ·\Users\dhuaman>                                 |                                                                                                   |
| . (oser standallariy                             |                                                                                                   |

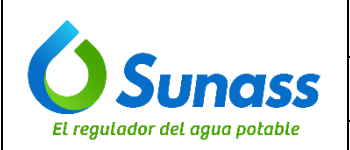

# 5.4 CREACIÓN DE UN NUEVO PROYECTO JAVA EN STS

5.4.1 Abrir el Spring Tool Suite. Al Ejecutar el STS seleccionar el directorio correspondiente para el workspace. Luego el asistente indicará que primero debe elegir una nueva carpeta o dejar por defecto la ruta que el asistente recomienda para crearlo.

| 🍠 Spring Tool Suite 4 Launcher                                                        |           |        | × |
|---------------------------------------------------------------------------------------|-----------|--------|---|
| Select a directory as workspace                                                       |           |        |   |
| spring 1001 Suite 4 uses the workspace directory to store its preferences and develop | ment arti | facts. |   |
| Workspace: <sup>9</sup> \Documents\workspace-spring-tool-suite-4-4.18.1.RELEASE > E   | Browse    |        |   |
|                                                                                       |           |        |   |
|                                                                                       |           |        |   |
| Use this as the default and do not ask again                                          |           |        |   |
| Launch                                                                                |           | Cancel |   |

No olvidar marcar el checkbox "Use this as the default and do not ask again" de la imagen anterior.

5.4.2 En la nueva ventana seleccionar la opción "File" del menú superior del IDE:

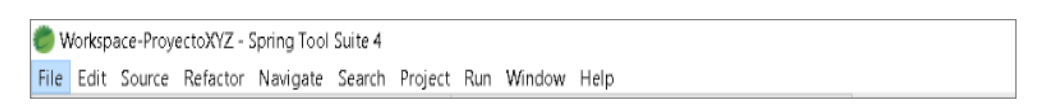

- **5.4.3** Elegir el tipo de proyecto Java que desee desarrollar y seguir cualquiera de estas rutas:
  - File > New > Spring Starter Project (para proyectos Spring Boot) o
  - File > New > Other > Maven Project (para proyectos Java con Maven) o
  - File > New > Other > Java Project (para Java Standar Edition), según se observa en la imagen inferior:

|                               | GESTIÓN DE TECNOLOGÍ  | AS DE LA INFORMACIÓN                                       | OPERACIÓN DE LAS TECNOLOGÍAS DE LA<br>INFORMACIÓN |                                               |  |
|-------------------------------|-----------------------|------------------------------------------------------------|---------------------------------------------------|-----------------------------------------------|--|
| <b>Sunass</b>                 | INSTRUCTIVO           | CONFIGURACIÓN DE ENTORNOS DE<br>DESARROLLO PARA DIFERENTES |                                                   | Versión: 001<br>Fecha de vigencia: 08/04/2025 |  |
| El regulador del agua potable | Código: GTI-OTI-IN011 | LENGU                                                      | AJES                                              | Página <b>16</b> de <b>29</b>                 |  |

| ۲ 🏉  | Workspace-Pro                                    | yectoXYZ -    | Spring Tool | Suite 4  |                   |         |                                                                    |                                                  |                              |                      |
|------|--------------------------------------------------|---------------|-------------|----------|-------------------|---------|--------------------------------------------------------------------|--------------------------------------------------|------------------------------|----------------------|
| File | Edit Source                                      | e Refactor    | Navigate    | Search   | Project           | : Ri    | un Window                                                          | Help                                             |                              |                      |
| 1    | New<br>Open File<br>Open Project<br>Recent Files | s from File S | lystem      | Alt+Si   | nift+N ><br>>     |         | Java Projec<br>Maven Proj<br>Spring Star<br>Import Spri<br>Project | it<br>iect<br>ter Project<br>ing Getting Started | Create a Java pro<br>Content | ⇒ ▼   E <sup>*</sup> |
|      | Close Editor<br>Close All Edit                   | ors           |             | Ctrl +Sh | ∶trl+W<br>nift+W  | #<br>(* | Package                                                            |                                                  |                              |                      |
|      | Save<br>Save As<br>Save All<br>Revert            |               |             | Ctrl +S  | Ctrl +S<br>hift+S |         | Interface<br>Enum<br>Record<br>Annotation                          | 1                                                |                              |                      |
| 2    | Move<br>Rename<br>Refresh<br>Convert Line        | Delimiters T  | ō           |          | F2<br>F5<br>>     |         | Source Fold<br>Java Workin<br>Folder<br>File                       | der<br>ng Set<br>xt Filo                         |                              |                      |
|      | Print<br>Import<br>Export                        |               |             |          | Ctrl +P           |         | JUnit Test C<br>Other                                              | Case                                             | Ctrl +N                      |                      |
|      | Properties                                       |               |             | Alt      | +Enter            |         |                                                                    |                                                  |                              |                      |
|      | Switch Works<br>Restart<br>Exit                  | pace          |             |          | >                 |         |                                                                    |                                                  |                              | Open a               |
|      |                                                  |               |             |          |                   |         |                                                                    |                                                  |                              |                      |

| 🥏 New Project                                                                                                    |        |        |        |        |
|----------------------------------------------------------------------------------------------------|--------|--------|--------|--------|
| Select a wizard                                                                                                    |        |        |        | Ď      |
| Wizards:                                                                                                    |        |        |        |        |
| type filter text                                                                                                    |        |        |        |        |
| <ul> <li>&gt; General</li> <li>&gt; General</li> <li>&gt; Grade</li> <li>&gt; Java</li> <li>&gt; Java Project</li> <li>* Java Project from Existing Ant Buildfile</li> <li>&gt; Maven Project</li> <li>&gt; Maven Module</li> <li>&gt; Maven Project</li> <li>&gt; Plug-in Development</li> <li>&gt; Spring Boot</li> <li>Gimport Spring Getting Started Content     <li>Gipping Starter Project     </li> </li></ul> |        |        |        |        |
|                                                                                                    | < Back | Next > | Finish | Cancel |

**5.4.4** Para proyectos tipo Spring Boot, llenar los datos que corresponda al contexto del proyecto según se muestra en la siguiente imagen y hacer clic "Next":

|                               | GESTIÓN DE TECNOLOGÍAS DE LA INFORMACIÓN |                         |                          |                 | OPERACIÓN DE LAS TECNOLOGÍAS DE LA<br>INFORMACIÓN |                                               |  |  |
|-------------------------------|------------------------------------------|-------------------------|--------------------------|-----------------|---------------------------------------------------|-----------------------------------------------|--|--|
| <b>O</b> Sunass               | INSTRUCTIVO                              | CONF<br>DES             | IGURACIÓN<br>ARROLLO P   | DE EN<br>Ara di | ITORNOS DE                                        | Versión: 001<br>Fecha de vigencia: 08/04/2025 |  |  |
| El regulador del agua potable | Código: GTI-OTI-IN01                     | 1                       | LENG                     | JAJES           | -<br>                                             | Página <b>17</b> de <b>29</b>                 |  |  |
|                               | New Spring St<br>Service URL<br>Name     | https://start.spring.io |                          |                 |                                                   |                                               |  |  |
|                               | Use default l                            | Dation                  |                          |                 | Drauma                                            |                                               |  |  |
|                               | Type:<br>Java Version:                   | Gradle - Groovy         | Packaging:     Language: | Jar<br>Java     | ~ ~                                               |                                               |  |  |
|                               | Group                                    | com.example             |                          |                 |                                                   |                                               |  |  |
|                               | Artifact                                 | proyectoDEMO            |                          |                 |                                                   |                                               |  |  |
|                               | Description                              | Demo project for Sprin  | ng Boot                  |                 |                                                   |                                               |  |  |

New.

Cancel

Description Package

Working sets

?

Working sets:

Add project to working sets

com.example.der

| New Spring Starter Project Dependencies                 |
|---------------------------------------------------------|
| Spring Boot Version: 3.3.1 ~                            |
| Available: Selected:                                    |
| Type to search dependencies                             |
|                                                         |
| Developer Tools                                         |
| Google Cloud                                            |
| ► 1/0                                                   |
| Messaging                                               |
| Microsoft Azure                                         |
| → NoSQL                                                 |
| Observability                                           |
| • Ops                                                   |
| > SQL                                                   |
| Security                                                |
| Spring Cloud                                            |
| Spring Cloud Circuit Breaker                            |
| Spring Cloud Config                                     |
| Spring Cloud Discovery     Make Default Clear Selection |

Next >

5.5 INSTALACIÓN Y CONFIGURACIÓN DE UN SERVIDOR DE APLICACIONES: APACHE TOMCAT. Solo se realiza si se trata de un proyecto que no usa Spring Boot.

# 5.5.1 Descargar e instalar Tomcat:

a) Descargar la versión binaria ZIP más reciente desde la página oficial de Apache Tomcat

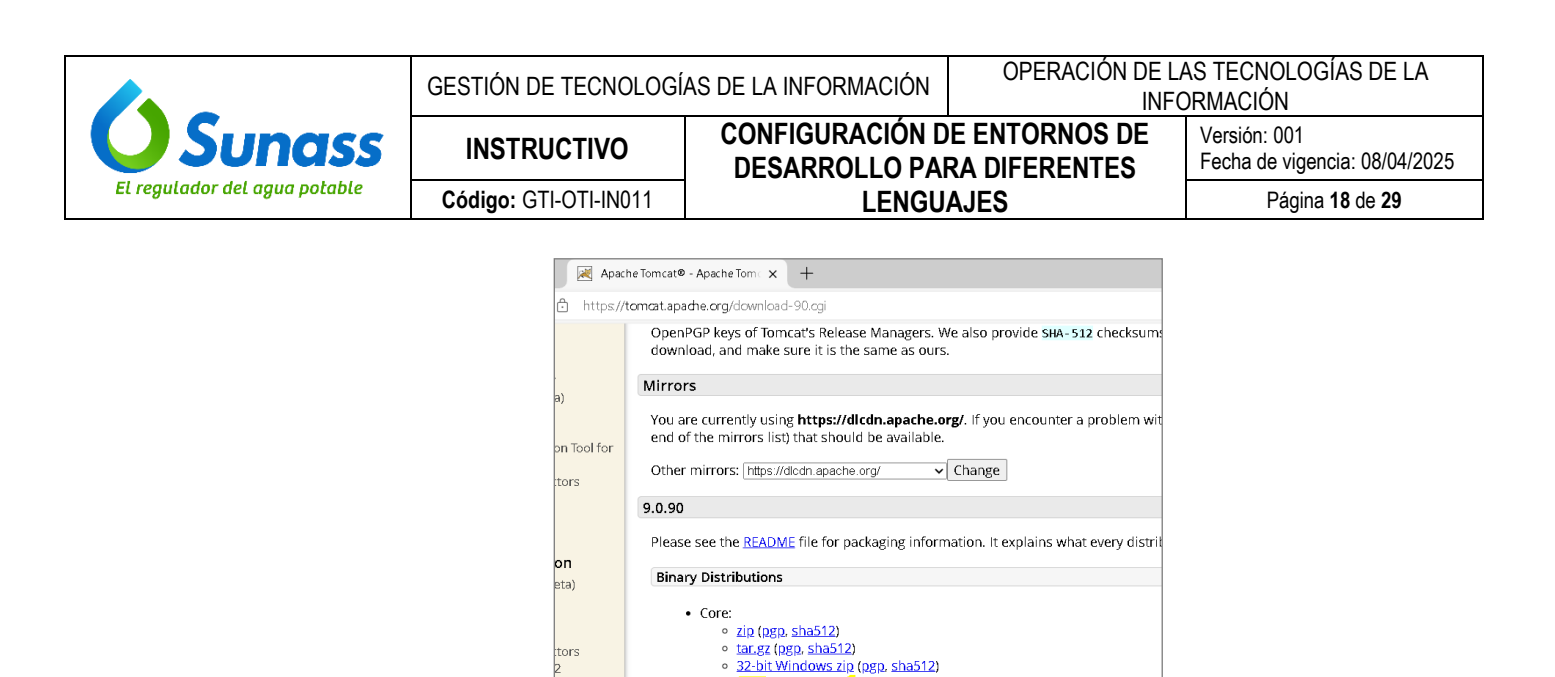

b) Extraer el archivo ZIP descargado en el disco C, en esta ruta : C:\apache-tomcat-9.0.79

zip (pgp, sha512)

Source Code Distributions • tar.gz (pgp, sha512) <u>zip (pgp, sha512)</u>

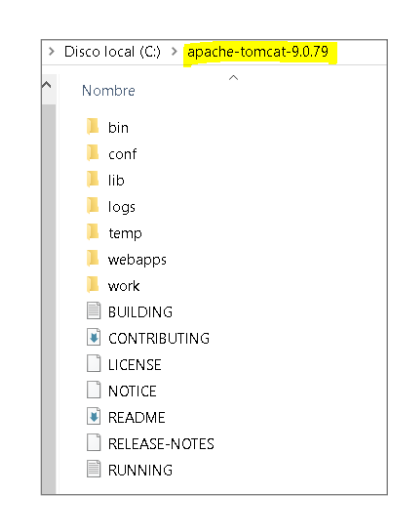

<u>64-bit Windows zip</u> (pgp, sha512)
 <u>32-bit/64-bit Windows Service Installer</u> (pgp, sha512)
 Full documentation:

#### 5.5.2 Añadir el servidor Apache Tomcat al IDE STS:

tors

.3

a) Al abrir el IDE, verificar si tiene la perspectiva Java EE, en caso no lo tenga, ir a: Help -> Eclipse Marketplace:

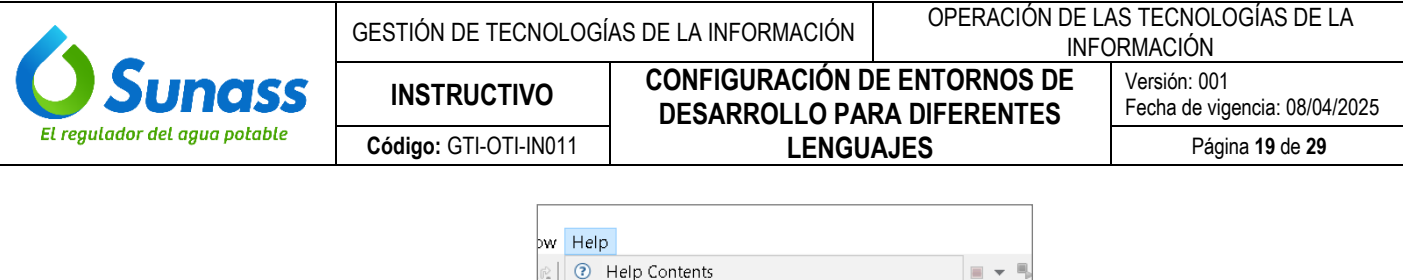

- Image: Constant of the point of the poi
- b) Luego, buscar el plugin "Eclipse Enterprise Java and Web Developer Tools":

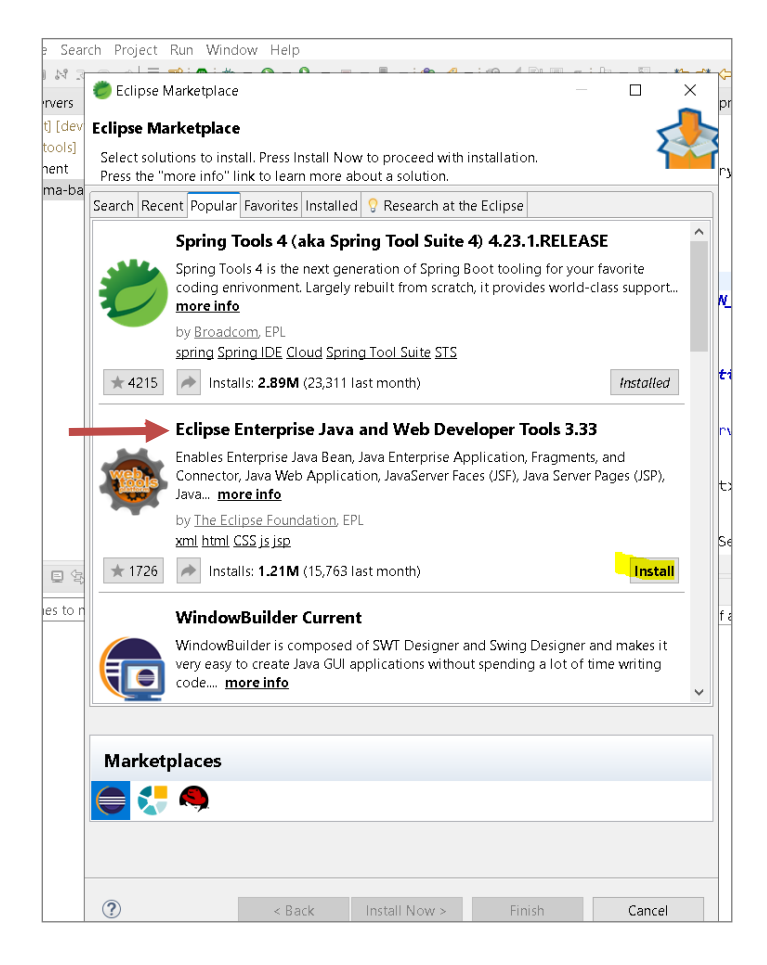

- c) Seguir las instrucciones básicas, aceptar los términos y condiciones. Después según lo indicado por el IDE, debe aceptar el reinicio del programa para que se refleje los cambios.
- d) Culminada la instalación, en la siguiente ventana debe elegir la perspectiva Java EE:

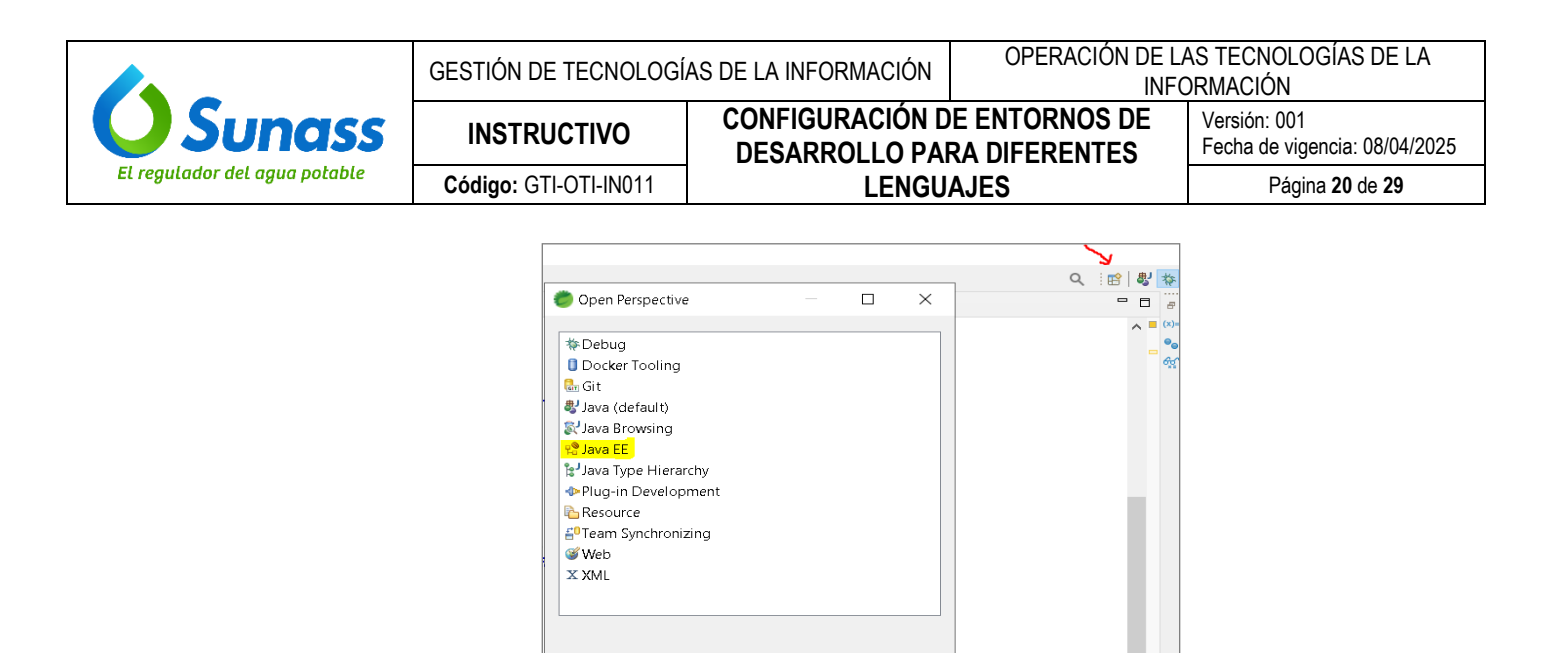

e) En el IDE STS, ir a la vista "Servers":

|                                                                  | Open a file or drop files here to open them.                      |
|------------------------------------------------------------------|-------------------------------------------------------------------|
|                                                                  | Find Actions Ctrl+3<br>Show Key Assist Ctrl+Shift+L<br>New Ctrl+N |
|                                                                  |                                                                   |
|                                                                  |                                                                   |
|                                                                  |                                                                   |
| 🖹 Problems 🍬 Servers 🗙 🍠 Terminal 🗔 Properties                   |                                                                   |
| No servers are available. Click this link to create a new server |                                                                   |
|                                                                  |                                                                   |
|                                                                  |                                                                   |
|                                                                  |                                                                   |
|                                                                  |                                                                   |

Open Cancel

f) Hacer clic derecho en "Servers" y en la lista seleccionar New > Server. Luego seleccionar Apache > Tomcat v9.0 Server (o la versión que se haya descargado) y hacer clic en "Next":

|                                                                      | New Server - X                                                                                                    | ٦ |
|----------------------------------------------------------------------|----------------------------------------------------------------------------------------------------|---|
|                                                                      | Define a New Server                                                                                                    |   |
|                                                                      | Select the server to create  Select the server type  type filter text  Torncat v6.0 Server Torncat v6.0 Server Torncat v6.0 Se |   |
| 린 Problems 태 Servers × 영 Ter<br>No servers are available. Click this | Publishes and runs IZEE and Java EE Web projects and server configurations to a local Tomcat server. Server's host name: Torncat v9.0 Server at localhost Tomcat v9.0 Server at localhost                                                                                                    |   |
|                                                                      | ()      ()      ()      ()      ()      ()      ()      ()      ()      ()      ()      ()      ()      ()      ()      ()      ()      ()      ()      ()      ()      ()      ()      ()      ()      ()      ()      ()      ()      ()      ()      ()      ()      ()      ()      ()      ()      ()      ()      ()      ()      ()      ()      ()      ()      ()      ()      ()      ()      ()      ()      ()      ()      ()      ()      ()      ()      ()      ()      ()      ()      ()      ()      ()      ()      ()      ()      ()      ()      ()      ()      ()      ()      ()      ()      ()      ()      ()      ()      ()      ()      ()      ()      ()      ()      ()      ()      ()      ()      ()      ()      ()      ()      ()      ()      ()      ()      ()      ()      ()      ()      ()      ()      ()      ()      ()      ()      ()      ()      ()      ()      ()      ()      ()      ()      ()      ()      ()      ()      ()      ()      ()      ()      ()      ()      ()      ()      ()      ()      ()      ()      ()      ()      ()      ()      ()      ()      ()      ()      ()      ()      ()      ()      ()      ()      ()      ()      ()      ()      ()      ()      ()      ()      ()      ()      ()      ()      ()      ()      ()      ()      ()      ()      ()      ()      ()      ()      ()      ()      ()      ()      ()      ()      ()      ()      ()      ()      ()      ()      ()      ()      ()      ()      ()      ()      ()      ()      ()      ()      ()      ()      ()      ()      ()      ()      ()      ()      ()      ()      ()      ()      ()      ()      ()      ()      ()      ()      ()      ()      ()      ()      ()      ()      ()      ()      ()      ()      ()      ()      ()      ()      ()      ()      ()      ()      ()      ()      ()      ()      ()      ()      ()      ()      ()      ()      ()      ()      ()      ()      ()      ()      ()      ()      ()      ()      ()      ()      ()      ()      ()      ()      ()      ()      ()      ()      (      |   |

g) Seleccionar la carpeta donde este instalado el Tomcat y elegir la versión del JDK o JRE por defecto del IDE:

|                               | GESTIÓN DE TECNOLOGÍ                                                                                                    | AS DE LA INFORMACIÓN                                                                       | OPERACIÓN DE L/<br>INFO                                            | AS TECNOLOGÍAS DE LA<br>DRMACIÓN              |
|-------------------------------|----------------------------------------------------------------------------------------------------|--------------------------------------------------------------------------------------------|--------------------------------------------------------------------|-----------------------------------------------|
| <b>O</b> Sunass               | INSTRUCTIVO                                                                                                    | CONFIGURACIÓN D<br>DESARROLLO PAR                                                          | E ENTORNOS DE<br>RA DIFERENTES                                     | Versión: 001<br>Fecha de vigencia: 08/04/2025 |
| El regulador del agua potable | Código: GTI-OTI-IN011                                                                                                    | LENGU                                                                                      | AJES                                                               | Página <b>21</b> de <b>29</b>                 |
|                               | New Server     Tomcat Server     Specify the Tomcat is higher     Name:     Apache Tomcat v9.0     Tomcat installation din     C:\apache-tomcat-9.0     JRE:     Workbench default JR     JrG:     JrG:     J | stallation directory and JRE for this runtime. The spe<br>st supported Java Facet version. | ecified  Browse  mmcat-9.0.86 Download and Install  Installed JREs |                                               |

< Back

## 5.5.3 Añadir el proyecto al servidor:

?

a) En la vista "Servers", hacer clic derecho en el servidor Tomcat y elegir la opción "Add and Remove".

Next > Finish

Cancel

b) En esta nueva ventana añadir el proyecto al servidor, dando clic en "ADD>" y luego hacer clic en "Finish".

| 🛑 Add and Remove                                          |                                  |             | _ |     | ×   |
|-----------------------------------------------------------|----------------------------------|-------------|---|-----|-----|
| Add and Remove<br>Modify the resources that are configure | ed on the server                 |             |   |     |     |
| Move resources to the right to configure                  | e th <del>om on the server</del> |             |   |     |     |
| Available:                                                |                                  | Configured: |   |     |     |
| > 🔓 consulta-actividades-master(con                       |                                  |             |   |     |     |
| > 💪 vma-backend                                           | Add >                            |             |   |     |     |
|                                                           |                                  |             |   |     |     |
|                                                           | < Remove                         |             |   |     |     |
|                                                           |                                  |             |   |     |     |
|                                                           |                                  |             |   |     |     |
|                                                           |                                  |             |   |     |     |
|                                                           | << Remove All                    |             |   |     |     |
| < >>                                                      |                                  |             |   |     |     |
| If server is started, publish changes ir                  | nmediately                       |             |   |     |     |
|                                                           |                                  |             |   |     |     |
|                                                           |                                  |             |   |     |     |
|                                                           |                                  |             |   | ~   |     |
| < Back                                                    | Next >                           | Finish      |   | Can | cel |

#### 5.5.4 Iniciar y detener el servidor:

a) Para iniciar el servidor, hacer clic derecho en el servidor Tomcat y en la vista "Servers" seleccionar la opción "Start".

|                               | GESTIÓN DE TECNOLOGÍ                                             | AS DE LA INFORMACIÓN                             | OPERACIÓN DE L/<br>INFO        | AS TECNOLOGÍAS DE LA<br>DRMACIÓN              |
|-------------------------------|------------------------------------------------------------------|--------------------------------------------------|--------------------------------|-----------------------------------------------|
| <b>O</b> Sunass               | INSTRUCTIVO                                                      | CONFIGURACIÓN D<br>DESARROLLO PAR                | E ENTORNOS DE<br>RA DIFERENTES | Versión: 001<br>Fecha de vigencia: 08/04/2025 |
| El regulador del agua potable | del agua potable         Código: GTI-OTI-IN011         LENGUAJES | Página <b>22</b> de <b>29</b>                    |                                |                                               |
|                               | Problems 🚜 Servers 🗙                                             | Terminal Properties Iccalpact Istonned Perublich | X                              |                                               |

| 📇 Tomcat v9.0 Server at local | host       | [Stopped Republish]         |              |
|-------------------------------|------------|-----------------------------|--------------|
|                               |            | New                         | >            |
|                               |            | Open                        | F3           |
|                               |            | Show In                     | Alt+Shift+W> |
|                               | (E)        | Comi                        | Ctrl+C       |
|                               | 103        | Paste                       | Ctrl +V      |
|                               | *          | Delete                      | Delete       |
|                               | ~          | Panama                      | E2           |
|                               |            | Kename                      | 12           |
|                               | 参          | Debug                       | Ctrl+Alt+D   |
|                               | 0          | Start                       | Ctrl+Alt+R   |
|                               | 10°        | Profile                     |              |
|                               |            | Stop                        | Ctrl+Alt+S   |
|                               | <b>E</b> D | Publish                     | Ctrl+Alt+P   |
|                               |            | Clean                       |              |
|                               | 8          | Add and Remove              |              |
|                               |            | Monitoring                  | >            |
|                               |            | Chan Tanan Mada Dina tan    |              |
|                               |            | Clean Tomcat work Directory |              |
|                               |            | Properties                  | Alt+Enter    |

b) Luego para detener el servidor, hacer clic derecho en el servidor Tomcat y en la vista "Servers" seleccionar la opción "Stop".

## 5.5.5 Comprobar el despliegue del proyect

Abrir el navegador web de preferencia. Luego, probar la aplicación con esta URL <u>http://localhost:8080/</u> (o el puerto que se encuentre configurado) y concatenado con su contextPath para comprobar que el proyecto se ha desplegado correctamente.

# 5.6 INSTALACIÓN DE HERRAMIENTAS PARA ANGULAR

#### 5.6.1 Descargar e instalar Node.js:

Visitar la página oficial de Node.js. Luego, descargar el instalador LTS (Long Term Support) para Windows e instalarlo, seguir las instrucciones de la instalación paso a paso como se menciona, por ejemplo, en este enlace: https://kinsta.com/es/blog/como-instalar-node-js/

#### 5.6.2 Comprobar la instalación de Node.js y npm:

a) Presionar el atajo "Windows +R". En la ventana "Ejecutar" y escribir "CMD":

| . 🖅 Ejec       | utar X.                                                                                                  |
|----------------|----------------------------------------------------------------------------------------------------|
|                | Escriba el nombre del programa, carpeta, documento<br>o recurso de Internet que desea abrir con Windows. |
| <u>A</u> brir: | cmd ~                                                                                                    |
|                | Aceptar Cancelar <u>E</u> xaminar                                                                        |
|                | ≓t 📄 🚾 🍪 🧿 🥼 🦑                                                                                           |

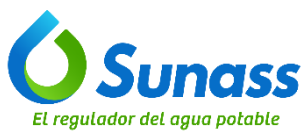

b) En la terminal de window escribir **node -v y npm -v** para comprobar que el Node.js y npm están instalados correctamente:

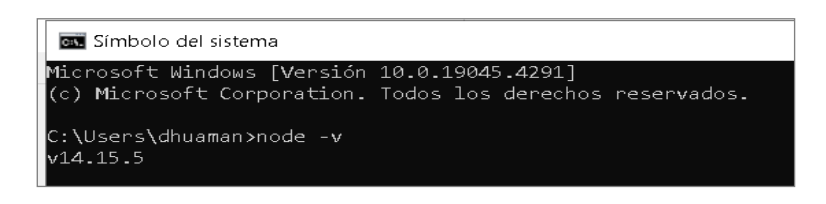

# 5.6.3 Descargar el NVM(opcional):

 a) En caso se necesite otras versiones de NodeJS, se debe instalar el gestor NVM(node versión manager), de acuerdo a los pasos señalados en este enlace: <u>https://learn.microsoft.com/es-es/windows/dev-environment/javascript/nodejs-on-windows#install-nvm-windows-nodejs-and-npm.</u> La descarga se realiza siguiendo las instrucciones desde el github: <u>https://github.com/coreybutler/nvm-windows/releases</u>

| Contributors                          |          |           |
|---------------------------------------|----------|-----------|
| <ul> <li>Assets</li> <li>9</li> </ul> |          |           |
| ∕©nvm-noinstall.zip                   | 4.65 MB  | Nov 22, 2 |
| ∕Onvm-noinstall.zip.checksum.txt      | 34 Bytes | Nov 22, 2 |
| Onvm-setup.exe                        | 5.52 MB  | Nov 23, 2 |
| ∕Onvm-setup.zip                       | 5.02 MB  | Nov 22, 2 |
|                                       | 34 Bytes | Nov 22, 2 |
| ∕⊗nvm-update.zip                      | 4.15 MB  | Nov 22, 2 |
|                                       | 34 Bytes | Nov 22, 2 |
| Source code (zip)                     |          | Nov 22, 2 |
| Source code (tar.gz)                  |          | Nov 22, 2 |

- b) Una vez finalizada la descarga, abrir el instalador y seleccionar "Sí", a la pregunta "desea permitir que la aplicación realice cambios en su dispositivo o no".
- c) En la ventana del acuerdo de licencia, seleccionar "Acepto el acuerdo" y hacer clic en "Siguiente":

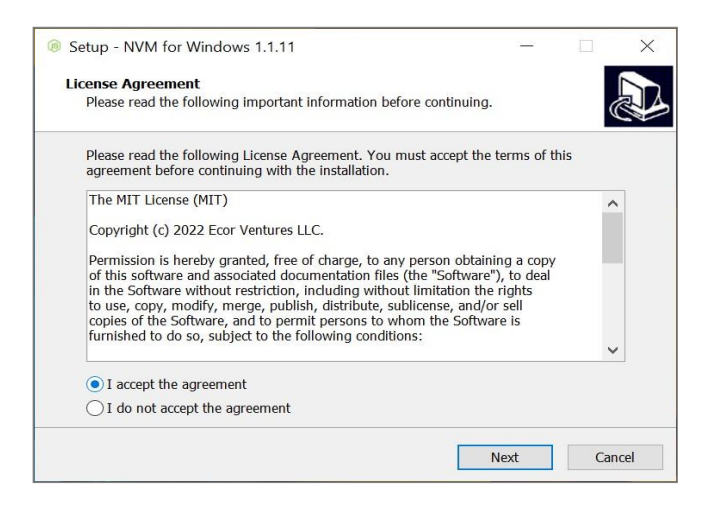

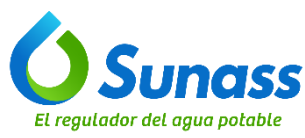

d) Luego seleccionar la ubicación de destino, especificando dónde desea que se instale nvm para Windows y hacer clic en "siguiente":

| Setup - NVM for Windows 1.1.11             |                       | 1 <u>1</u>                   | · 🗆    |     |
|--------------------------------------------|-----------------------|------------------------------|--------|-----|
| Set Node.js Symlink                        |                       |                              |        |     |
| The active version of Node.js will always  | be available here.    |                              | 6      |     |
| Select the folder in which Setup should c  | reate the symlink, th | nen clic <mark>k N</mark> ex | t.     |     |
| This directory will automatically be added | d to your system pa   | th.                          |        |     |
| C:\Program Files\nodejs                    |                       |                              | Browse |     |
|                                            |                       |                              |        |     |
|                                            |                       |                              |        |     |
|                                            |                       |                              |        |     |
|                                            |                       |                              |        |     |
|                                            |                       |                              |        |     |
|                                            |                       |                              |        |     |
|                                            |                       |                              |        |     |
|                                            |                       |                              |        |     |
|                                            |                       |                              |        |     |
|                                            |                       |                              |        |     |
|                                            | D- de                 | Next                         |        | aal |

e) Una vez que todo esté configurado, se procede a instalar el nvm. Para ello, en la siguiente ventana, hacer clic en "Instalar":

| 🔞 Se | tup - NVM for Windows 1.1.11                                             |                        | 244            |        |
|------|--------------------------------------------------------------------------|------------------------|----------------|--------|
| Re   | ady to Install                                                           |                        |                |        |
|      | Setup is now ready to begin installing NVM                               | for Windows on you     | r computer.    | CA     |
|      | Click Install to continue with the installation,<br>change any settings. | , or click Back if you | want to review | / or   |
|      | Destination location:<br>C:\Users\meista\AppData\Roaming\nvi             | m                      |                | ^      |
|      | <                                                                        |                        |                | >      |
|      |                                                                          | Back                   | Install        | Cancel |

f) Una vez finalizado el proceso de instalación, hacer clic en "Finalizar":

| Setup - NVM for Windows | 1.1.11 – 🗆 X                                                                                                    |
|-------------------------|----------------------------------------------------------------------------------------------------|
|                         | Completing the NVM for Windows<br>Setup Wizard<br>Setup has finished installing NVM for Windows on your<br>computer. The application may be launched by selecting the<br>installed shortcuts.<br>Click Finish to exit Setup. |
|                         | Finish                                                                                                    |

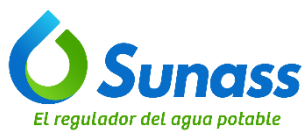

OPERACIÓN DE LAS TECNOLOGÍAS DE LA

|        |                       |                                          | INFC       | RMACION                                       |
|--------|-----------------------|------------------------------------------|------------|-----------------------------------------------|
| ISS    | INSTRUCTIVO           | CONFIGURACIÓN DE EN<br>DESARROLLO PARA D | NTORNOS DE | Versión: 001<br>Fecha de vigencia: 08/04/2025 |
| otable | Código: GTI-OTI-IN011 | LENGUAJE                                 | S          | Página 25 de 29                               |

g) Para confirmar que la instalación se ha completado, abrir "Windows PowerShell" o el "Simbolo del Sistema" o "GitBash", en cualquiera puede ejecutar el comando: **nvm -v** 

| 🔁 Administrator: Windows PowerShell                         |  | × |
|-------------------------------------------------------------|--|---|
| indows PowerShell                                           |  | - |
| opyright (C) Microsoft Corporation. All rights reserved.    |  |   |
| ry the new cross-platform PowerShell https://aka.ms/pscore6 |  |   |
| S C:\WINDOWS\system32> nvm -v                               |  |   |
| .1.11<br>S C:\WINDOWS\system32> _                           |  |   |
|                                                             |  |   |
|                                                             |  |   |
|                                                             |  |   |
|                                                             |  |   |
|                                                             |  |   |
|                                                             |  |   |
|                                                             |  |   |
|                                                             |  |   |
|                                                             |  |   |
|                                                             |  |   |

# 5.7 INSTALACIÓN DEL ANGULAR CLI

## 5.7.1 Instalar el angular CLI:

En la terminal de windows en Power Shell, escribir **npm install -g @angular/cli** y presionar Enter. Si se desea instalar otra versión menor de angular, puede aplicar el comando: **npm install -g @angular/cli@12** 

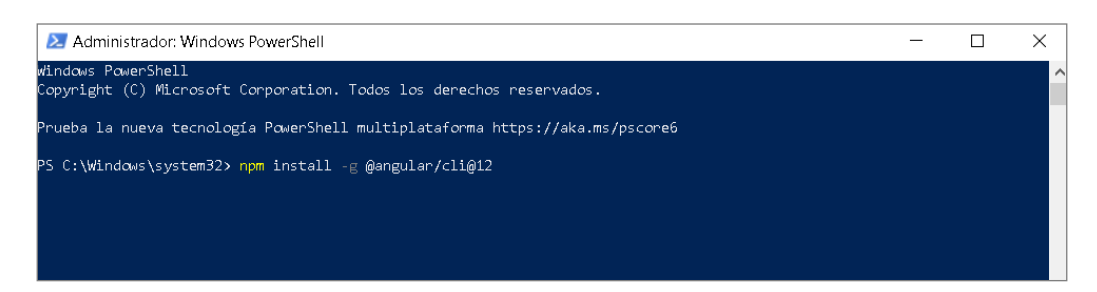

# 5.7.2 Comprobar la instalación de angular CLI

Aquí puede abrir una terminal del GIT(Git Bash) u otra terminal de su preferencia, y luego escribir el comando: **ng version**, para comprobar la versión de Angular CLI instalada:

| 🚸 MINGW64:/c/Users/dhuaman                                                                             |                                                         | - | × |
|----------------------------------------------------------------------------------------------------|---------------------------------------------------------|---|---|
| SUNASS+dhuaman@LPOTIDHUAMAN<br>\$ ng version                                                           | MINGW64 ~                                               |   |   |
| /¯\<br>/ ≜ \   · - \ / - · - ¯      <br>/ \      CI     LI<br>/_/ _ \                                  | <sup>−</sup>  − ,− ,<br>    /  <br>    ⊂.    1<br>   ]_ |   |   |
| Angular CLI: 12.2.0<br>Node: 14.15.5<br>Package Manager: npm 6.14.11<br>OS: win32 x64                  | L                                                       |   |   |
| Angular:<br>                                                                                           |                                                         |   |   |
| Package                                                                                                | Version                                                 |   |   |
| @angular-devkit/architect<br>@angular-devkit/core<br>@angular-devkit/schematics<br>@schematics/angular | 0.1202.0<br>12.2.0<br>12.2.0<br>12.2.0<br>12.2.0        |   |   |
|                                                                                                    |                                                         |   |   |

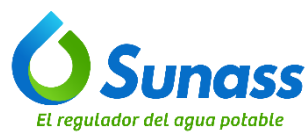

|            |                       |                 | INFORMACION   |                               |
|------------|-----------------------|-----------------|---------------|-------------------------------|
| nass       | INSTRUCTIVO           | CONFIGURACIÓN D | E ENTORNOS DE | Versión: 001                  |
|            |                       | DESARROLLO PAR  | RA DIFERENTES | Fecha de vigencia: 08/04/2025 |
| ua potable | Código: GTI-OTI-IN011 | LENGU           | AJES          | Página <b>26</b> de <b>29</b> |

# 5.8 INSTALACIÓN DE VISUAL STUDIO CODE (VS CODE)

Se debe instalar en caso de no usar WebStorm o Sublime Text

## 5.8.1 Instalar Visual Studio Code:

 a) Ingresar a la página oficial de Visual Studio Code: <u>VS Code</u>. Luego, descargar el instalador para Windows:

| Visual Studio Code Docs Updates Blog<br>DOW<br>Free and built or                                      | g API Extensions FAQ Learn<br>VNIOAD VISUAI Studio (<br>n open source. Integrated Git, debuggin                                                                                                    | P Search Docs                                                                    |
|----------------------------------------------------------------------------------------------------|----------------------------------------------------------------------------------------------------|----------------------------------------------------------------------------------|
| Vindows<br>Vindows 11<br>User Installer iss<br>System Installer iss<br>zip iss Armid<br>CLI iss Armid | et ansgrated on, deboggin<br>et a.deb<br>Detan, Ubama<br>deb et ama2<br>deb et ama2<br>deb e | Mac<br>macOS 10.5+<br>zip [reat chip] Apple silicon CLI [not chip] Apple silicon |

 b) Para los siguientes pasos de la instalación debe guiarse de lo señalado en este enlace: <u>https://support.academicsoftware.eu/hc/es/articles/360006916138-C%C3%B3mo-instalar-Microsoft-</u> Visual-Studio-Code

# 5.8.2 Configurar Extensiones en VS Code

a) Abrir Visual Studio Code:

|        | Q Sunass                                                           |      |                    |
|--------|--------------------------------------------------------------------|------|--------------------|
|        | Todo Trabajo Aplicaciones Docume                                   | ntos | Web Más ▼ D ··· X  |
|        | Mejor coincidencia                                                 |      |                    |
|        | Visual Studio Code<br>Aplicación                                   |      | $\mathbf{i}$       |
|        | Buscar en el trabajo y en Internet                                 |      | Visual Studio Code |
|        | V visual studio code - Ver resultados del<br>trabajo y de Internet | >    | Aplicación         |
|        | $ \mathcal{P} $ visual studio code descargar                       | >    |                    |
|        | $\mathcal{P}$ visual studio code <b>c++</b>                        | >    |                    |
|        | $\mathcal P$ visual studio code online                             |      |                    |
|        | 𝒫 visual studio code español                                       | >    | Recent Folders     |
|        |                                                                    | >    | 📮 vma-frontend     |
|        | 𝒫 visual studio code php                                           |      | VMA-FRONTEND       |
|        | ♀ visual studio code descargar gratis                              | >    | 👼 vma-backend      |
|        | $\rho$ visual studio code installer                                | >    | ·                  |
|        |                                                                    |      | Recent             |
| gina . |                                                                    |      |                    |

b) Instalar las extensiones recomendadas:

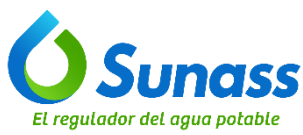

|             |                       | IN IN                                                      | ORMACION                                      |
|-------------|-----------------------|------------------------------------------------------------|-----------------------------------------------|
| nass        | INSTRUCTIVO           | CONFIGURACIÓN DE ENTORNOS DE<br>DESARROLLO PARA DIFERENTES | Versión: 001<br>Fecha de vigencia: 08/04/2025 |
| gua potable | Código: GTI-OTI-IN011 | LENGUAJES                                                  | Página <b>27</b> de <b>29</b>                 |

- Hacer clic en el ícono de extensiones en la barra lateral izquierda.
- Buscar e instalar las siguientes extensiones:
  - Angular Language Service
  - ESLint (si deseas linting para tu código)
  - Prettier (para formateo de código)

# 5.9 CREACIÓN DE UN NUEVO PROYECTO ANGULAR

- **5.9.1** Crear la carpeta de trabajo en el disco D, por ejemplo: Worskpace Angular.
- **5.9.2** En la carpeta creada, abrir una terminal (por ejemplo, el git bash) y escribir "ng new my-angular-app" y seguir las instrucciones para configurar el nuevo proyecto angular.

| Nombre | Fe                             | cha de modificación Tipo | Tamaño |
|--------|--------------------------------|--------------------------|--------|
|        |                                | Esta carpeta está va     | icía.  |
|        |                                |                          |        |
|        |                                |                          |        |
|        | Ver                            | >                        |        |
|        | Ordenar por                    | >                        |        |
|        | Agrupar por                    | >                        |        |
|        | Actualizar                     |                          |        |
|        | Personalizar esta carpeta      |                          |        |
|        | Pegar                          |                          |        |
|        | Pegar acceso directo           |                          |        |
|        | Deshacer Cambiar nombre        | Ctrl+Z                   |        |
|        | dbrir con Visual Studio        |                          |        |
|        | 🚸 Open Git GUI here            |                          |        |
|        | 🚸 Open Git Bash here           |                          |        |
|        | 🚇 Open Folder as IntelliJ IDEA | Project                  |        |
|        | 🗙 Abrir con Code               |                          |        |
|        | Dar acceso a                   | >                        |        |
|        | 😸 WinMerge                     |                          |        |
|        | Nuevo                          | >                        |        |
|        | Propiedades                    |                          |        |

5.9.3 Escribir "ng new my-angular-app" y luego presionar Enter, asi see creará el nuevo proyecto angular.

| 🚸 MINGW64:/d/Worskpace Angular                                                                                                    |  |
|----------------------------------------------------------------------------------------------------|--|
|                                                                                                    |  |
| SUNASS+dhuaman@LPOTIDHUAMAN MINGW64 /d/Worskpace Angular                                                                                                    |  |
| 3 ng nèw my-angular-app<br>GREATE my-angular-app (angular ison (2007 hyter)                                                                                                    |  |
| CREATE my-angular-app/angurar.json (300 bytes)                                                                                                    |  |
| CREATE my-angular-app/REALME.md (1059 bytes)                                                                                                    |  |
| CREATE my-angular-app/tsconfig.json (783 bytes)                                                                                                    |  |
| CREATE my-angular-app/.editorconfig (274 bytes)                                                                                                    |  |
| CREATE my-angular-app/.gntignore(604 bytes)                                                                                                    |  |
| CREATE my-angular-any/karma.conf.is (1431 bytes)                                                                                                    |  |
| CREATE my-angular-app/tsconfig.app.json (287 bytes)                                                                                                    |  |
| CREATE my-angular-app/tsconfig.spec.json (333 bytes)                                                                                                    |  |
| CREATE my-angular-app/src/favicon.ico (948 bytes)                                                                                                    |  |
| CREATE my-angular-app/src/index.ntml (290 bytes)                                                                                                    |  |
| CREATE my-angular-app/src/polyfills.ts (2020 bytes)                                                                                                    |  |
| CREATE my-angular-app/src/styles.css (80 bytes)                                                                                                    |  |
| CREATE my-angular-app/src/test.ts (788 bytes)                                                                                                    |  |
| CREATE my-angular-app/SrC/assets/.gltkeep (U bytes)<br>CREATE my-angular-app/crc/andromment/environment prod ts (51 bytes)                                                                                                    |  |
| CREATE my-angular-app/src/environments/environment.ts (658 bytes)                                                                                                    |  |
| CREATE my-angular-app/src/app/app.module.ts (314 bytes)                                                                                                    |  |
| CREATE my-angular-app/src/app/app.component.html (24585 bytes)                                                                                                    |  |
| CREATE my-angular-app/src/app/app.component.spec.ts (980 bytes)                                                                                                    |  |
| CREATE my-angular-app/stc/app/app.component.cs (210 bytes)                                                                                                    |  |
| - Installing packages (npm)                                                                                                    |  |
| √ Packages İnstalled successfully.                                                                                                    |  |
| warning: in the working copy of '.browserslistrc'. LF will be replaced by CRLF the next time Git touches it                                                                                                    |  |
| warning: in the working copy of ' attorcor's , LF will be replaced by CRLF the next time Git touches it                                                                                                    |  |
| warning: in the working copy of 'README.md', LF will be replaced by CRLF the next time Git touches it                                                                                                    |  |
| warning: in the working copy of 'angular.json', LF will be replaced by CRLF the next time Git touches it                                                                                                    |  |
| warning: in the working copy of 'karma.conf.js', LF will be replaced by CRLF the next time Git touches it                                                                                                    |  |
| warning: in the working copy of 'package-lock.json', LF will be replaced by CRLF the next time Git touches it                                                                                                    |  |
| warning, in the working copy of 'src/ape.json', or win be replaced by CRCF the next time of touches it warning only of 'src/app/app.component.html'. LF will be replaced by CRLF the next time of touches it                                                                                                    |  |
| warning: in the working copy of 'src/app/app.component.spec.ts', LF will be replaced by CRLF the next time Git touches                                                                                                    |  |
| it is a second second                                                                                                    |  |
| warning: in the working copy of 'src/app/app.component.ts', LF will be replaced by CRLF the next time Git buches it                                                                                                    |  |
| warning: in the working copy of 'src/app/app.module.vis.cew.or of the replaced by CRLE the text time art touch it is the pert time of the pert time of the text time of the pert time of the text time of the text time of the text time of the text time of the text time of the text time of the text time of the text time of the text time of the text time of the text time of the text time of the text time of the text time of the text time of the text time of the text time of text time of the text time of text time of text titex time of text time of text time of text time of te |  |
| touches it                                                                                                    |  |
| warning: in the working copy of 'src/environments/environment.ts', LF will be replaced by CRLF the next time Git touch                                                                                                    |  |
| es it                                                                                                    |  |
| warning: in the working copy of 'src/main.ts', I F will be replaced by GRE the next time Git touches it                                                                                                    |  |
| warning: in the working copy of 'src/polyfills.ts'. LF will be replaced by CRLF the next time Git touches it                                                                                                    |  |
| warning: in the working copy of 'src/styles.css', LF will be replaced by CRLF the next time Git touches it                                                                                                    |  |
| warning: in the working copy of 'src/test.ts', LF will be replaced by CRLF the next time Git touches it                                                                                                    |  |
| warning: in the working copy of 'tsconfig.app.json'. Fr will be replaced by CREF the next time Git touches it                                                                                                    |  |
| warning: in the working copy of tsconfig.spec.json', LF will be replaced by CRLF the next time Git touches it                                                                                                    |  |
| Successfully initialized git.                                                                                                    |  |
| EUNASE ( duamandu rettoulanan Mitneyed / d Aragelaace Angulas                                                                                                    |  |
| S S                                                                                                    |  |

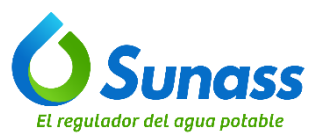

**5.9.4** Luego, en Visual Studio Code, en el menú superior ir a : File -> Open Folder.

| ×1  | File Edit Selection View Go Run                      | Terminal Help $\leftarrow$ $\Rightarrow$ | ,∕⊃ Search                                                                            |
|-----|------------------------------------------------------|------------------------------------------|---------------------------------------------------------------------------------------|
| C   | New Text File Ctrl+<br>New File_ Ctrl+Alt+Windows+   |                                          |                                                                                       |
| Q   |                                                      |                                          |                                                                                       |
| fo  | Open File Ctrl+                                      | al Studio Code                           |                                                                                       |
| å   | Open Folder Ctrl+K Ctrl+<br>Open Workspace from File | ng evolved                               |                                                                                       |
| ß   | Open Recent<br>Add Folder to Workspace               |                                          | Walkthroughs                                                                          |
| -   | Duplicate Workspace                                  |                                          | Get Started with VS Code<br>Customize your editor, learn the basics, and start coding |
|     |                                                      |                                          |                                                                                       |
|     |                                                      |                                          | 💡 Learn the Fundamentals                                                              |
|     |                                                      |                                          | Cat Started with Java Davalopment                                                     |
|     |                                                      |                                          |                                                                                       |
|     |                                                      |                                          |                                                                                       |
|     |                                                      |                                          |                                                                                       |
|     |                                                      | actividades-master D/\workspace.vma      |                                                                                       |
|     | Close Editor Ctrl+1                                  |                                          |                                                                                       |
|     | Close Window Alt+I                                   | 4<br>                                    |                                                                                       |
|     |                                                      |                                          |                                                                                       |
|     |                                                      |                                          |                                                                                       |
|     |                                                      |                                          |                                                                                       |
| 8   |                                                      |                                          |                                                                                       |
| 503 |                                                      |                                          | Show welcome page on startup                                                          |

**5.9.5** Dirigirse al directorio del proyecto "my-angular-app" u otro proyecto existente, y finalmente hacer clic en <u>seleccionar carpeta</u>

| ×1  | File Edit Selection View Go F         | Run Terminal Hel  |                  | >                                          |                   | Ø Search              |               |               |  |
|-----|---------------------------------------|-------------------|------------------|--------------------------------------------|-------------------|-----------------------|---------------|---------------|--|
| _~  | Malcama X                             |                   |                  |                                            |                   |                       |               |               |  |
| L C |                                       | at the            |                  |                                            |                   |                       | ×             |               |  |
|     | X Open H                              | older             |                  |                                            |                   |                       | ×             |               |  |
| ~   | $\leftarrow  \rightarrow$             | ✓ ↑ 📕 > Este eo   | quipo → Disco    | local (D:) > Worskpace A                   | ngular 🗸 🤇        | Buscar en Worskpace   | Angular 🔎     |               |  |
| go  | Organiza                              | ar 🔹 Nueva carpet | a                |                                            |                   | i≡ - <b>?</b>         |               |               |  |
|     | 🤳 Di                                  | sco local (D:)    | ^                | Nombre                                     | `                 | Fecha de modificación | Tipo          |               |  |
| æ   | 📜 м                                   | arcacionVirtual   |                  | 📜 my-angular-app                           |                   | 28/08/2024 12:14      | Carpeta de an |               |  |
|     | 🧢 Este                                | equipo            |                  |                                            |                   |                       |               |               |  |
| Г Ш | 🕂 De                                  | escargas          |                  | 1                                          |                   |                       |               |               |  |
|     | 🗎 Di                                  | ocumentos         |                  |                                            |                   |                       |               |               |  |
|     | 🛄 Es                                  | Escritorio        |                  |                                            |                   |                       |               | with VS Coc   |  |
|     | 📰 Im                                  | hágenes           |                  |                                            |                   |                       |               | editor, learn |  |
|     | 🕽 м                                   | úsica             |                  |                                            |                   |                       |               |               |  |
|     | i i i i i i i i i i i i i i i i i i i | ojetos 3D         |                  |                                            |                   |                       |               |               |  |
|     | 📑 Vi                                  | deos              |                  |                                            |                   |                       |               | ndamentais    |  |
|     | 🔩 Di                                  | sco local (C:)    |                  |                                            |                   |                       |               |               |  |
|     | 🤳 Di                                  | sco local (D:)    | ~                | <                                          |                   |                       | >             | vith Java De  |  |
|     |                                       | Cameta: 1         | v-angular-app    |                                            |                   |                       |               |               |  |
|     |                                       |                   |                  |                                            |                   |                       |               |               |  |
|     |                                       |                   |                  |                                            | 2                 | eleccionar carpeta    | Cancelar      |               |  |
|     |                                       | conculte estudied | n on copactor in |                                            |                   |                       |               |               |  |
|     |                                       |                   | DADHILAMAN       | workspace viria<br>Isworkonaso 11.06 backa | and custofamiliar |                       |               |               |  |
|     |                                       |                   | D:\DHUAMAI       | i/workspace-11-06-backe                    |                   |                       |               |               |  |
|     |                                       |                   |                  |                                            |                   |                       |               |               |  |
|     |                                       |                   |                  |                                            |                   |                       |               |               |  |
|     |                                       |                   |                  |                                            |                   |                       |               |               |  |

# 5.10 EJECUCIÓN DE LA APLICACIÓN ANGULAR

5.10.1 Hacer clic derecho dentro del proyecto Angular y en el menú contextual hacer clic en "Abrir con Code":

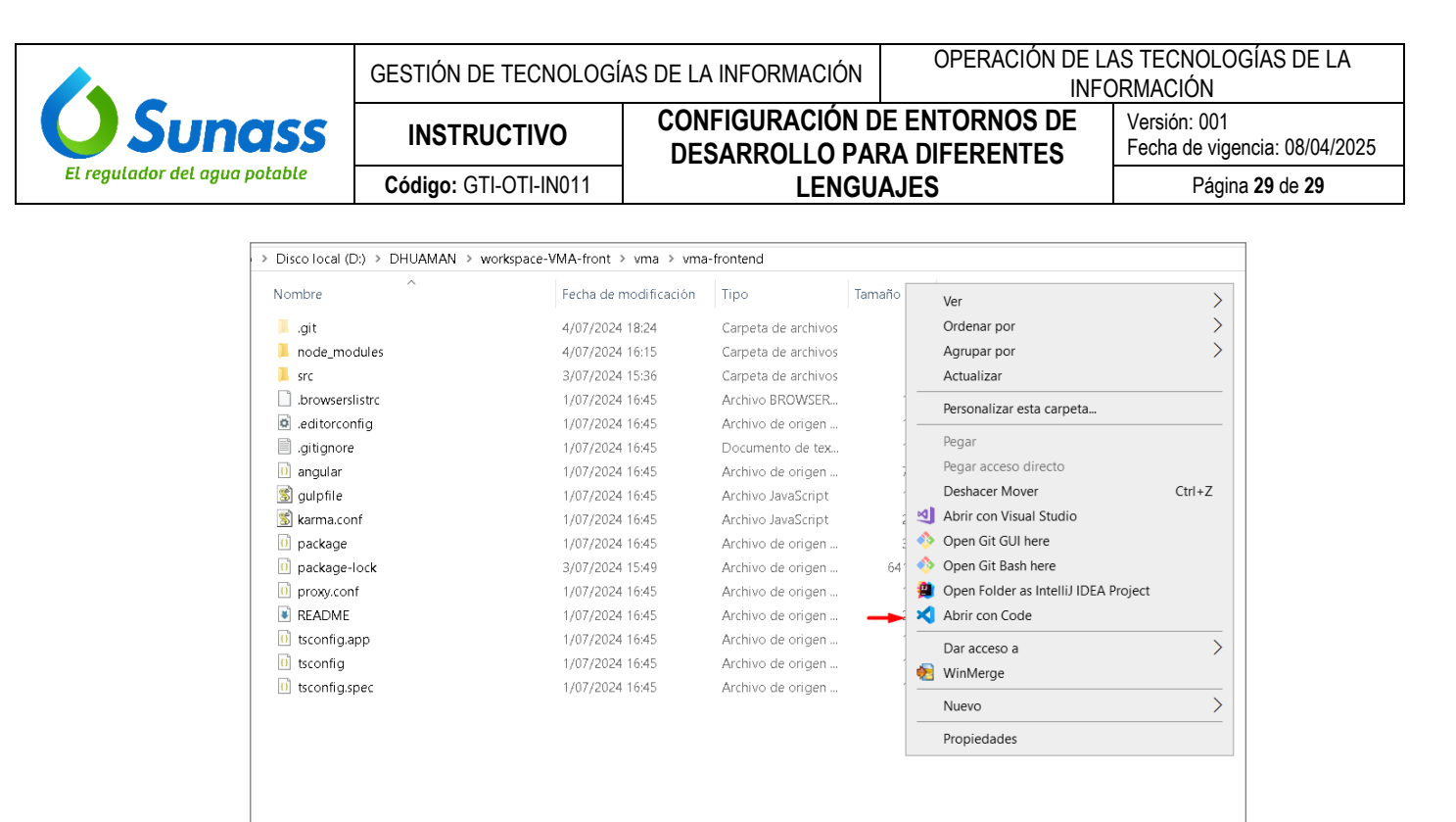

Luego escribir "ng serve" para ejecutar la aplicación:

| *         | File Edit Selection View | Go | Run ···               | $\leftarrow \ \rightarrow$ |                                                                                                 |      |
|-----------|--------------------------|----|-----------------------|----------------------------|-------------------------------------------------------------------------------------------------|------|
| Сh        |                          |    |                       |                            |                                                                                                 |      |
|           | > VMA-FRONTEND           |    |                       |                            |                                                                                                 |      |
|           |                          |    |                       |                            |                                                                                                 |      |
| Ĺ         | > TIMELINE               |    |                       |                            |                                                                                                 |      |
| <u>وم</u> | > NPM SCRIPTS            |    |                       |                            |                                                                                                 |      |
| æ         |                          |    |                       |                            |                                                                                                 |      |
| ₿         |                          |    |                       |                            |                                                                                                 |      |
|           |                          |    |                       |                            |                                                                                                 |      |
|           |                          |    |                       |                            | DEBUG CONSOLE TERMINAL PORTS                                                                    |      |
|           |                          |    | Did you               | mean "ana                  | llytics"?                                                                                       |      |
|           |                          |    | SUNASS+d<br>\$ ng ser | huaman@LP<br>ve            | <pre>POTIDHUAMAN MINGW64 /d/DHUAMAN/workspace-VMA-front/vma/vma-frontend (feature/vma-dan</pre> | iel) |
|           |                          |    |                       |                            |                                                                                                 |      |
|           |                          |    |                       |                            |                                                                                                 |      |

**5.10.2** Finalmente, abrir el navegador de preferencia (Chrome, Mozilla Firefox, Edge,etc.) e ingresar a la siguiente ruta: <u>http://localhost:4200 (puerto por defecto)</u>, con ello se podrá navegar en la aplicación web.